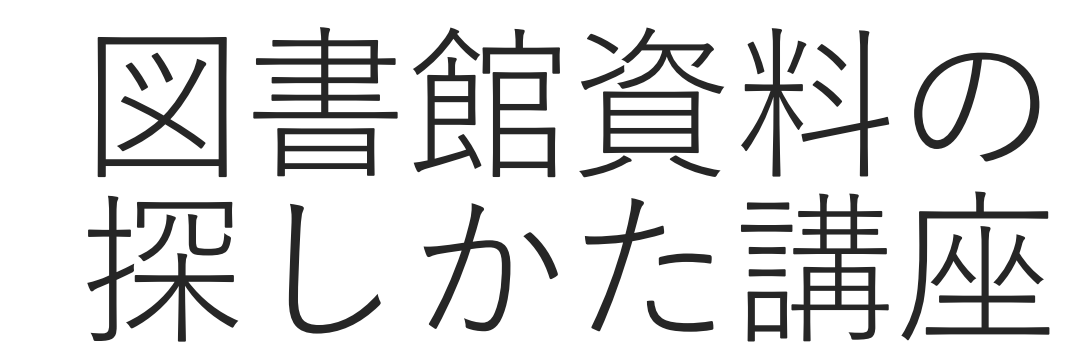

埼玉県立熊谷図書館

令和2年度 情報の探しかた講座①

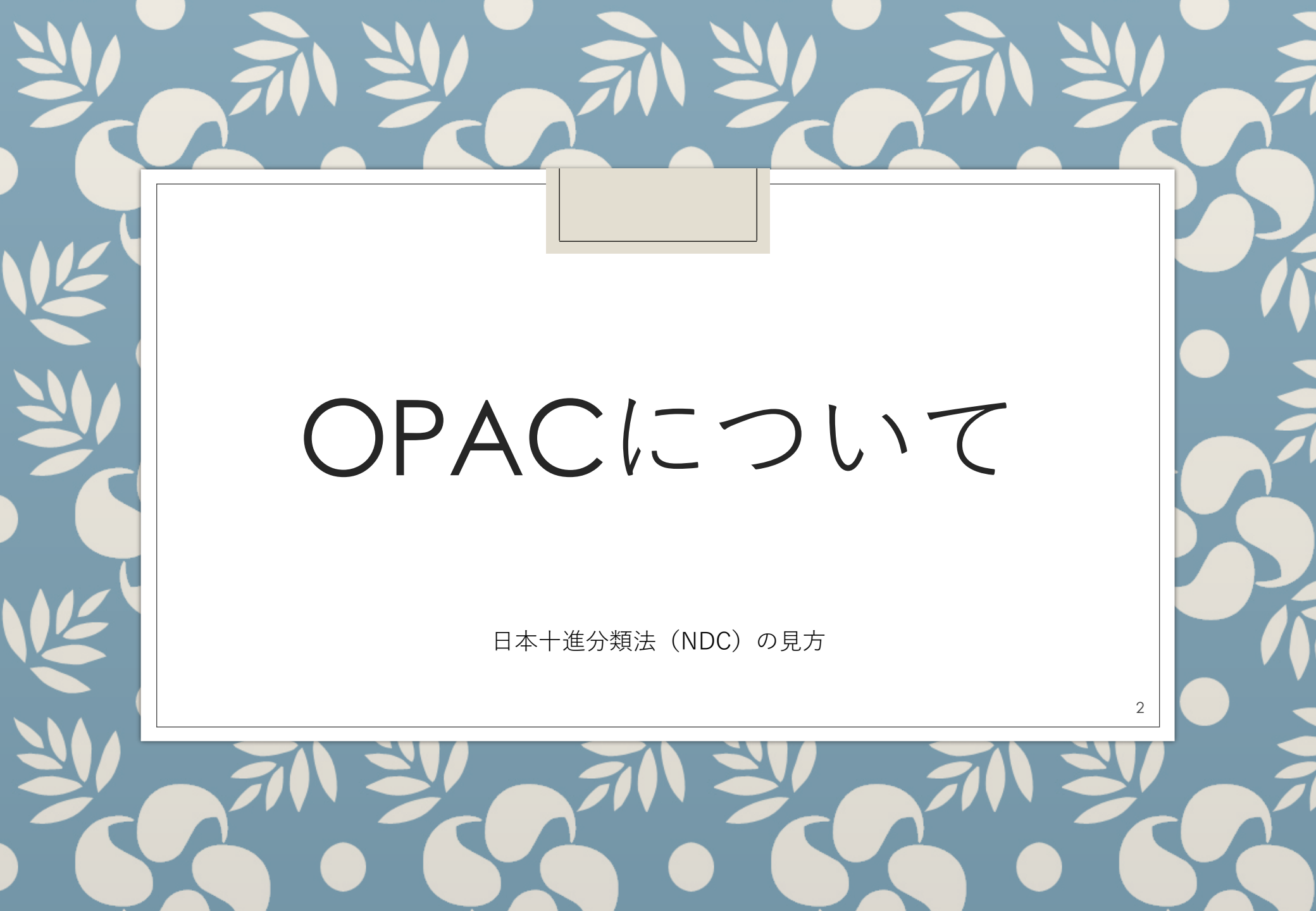

### OPAC(オパック・オーパック)とは

【OPAC:Online Public Access Catalog】 〈オンライン利用者目録〉または〈オンライン閲覧目録〉の略称。 利用者が直接端末機からオンラインで図書館のセンターマシンと接続し、 蔵書データベースを検索することができるようにした目録システムのこと。 日本図書館協会用語委員会編(2013)『図書館用語集』四訂版,日本図書館協会.

### 図 書 館 の 持 っ て い る 本 を 利 用 者 が 検 索 で き る 仕 組 み

# 埼玉県立図書館のOPACは2種類!

|                                                       | Q 蔵書検索                            |                                                           |                |                                                                                                    |                      |
|-------------------------------------------------------|-----------------------------------|-----------------------------------------------------------|----------------|----------------------------------------------------------------------------------------------------|----------------------|
| 1                                                     | キーワード・書名など                        |                                                           |                | 検索                                                                                                    |                      |
|                                                       | Comback - 1                       |                                                           | 796.00         | 1                                                                                                    |                      |
| 〇〇 詳細蔵書板                                              | 索                                 |                                                           | ▶ ジャンル         | 検索 結果の表示                                                                                                    | 方法                   |
| 1箇所以上入力し、【指定                                          | <sup>捨で探す】</sup> ボタンを押してください。<br> |                                                           |                | 対策資料                                                                                                    | 目 ☑ 児童 ☑ 海外資料 3 ☑ CD |
|                                                       | リセット 指定                           | 館で探す                                                      |                | ☑ DVD                                                                                                    | □ その他初<br>まき □ その他   |
| タイトル        著者     ・       一般件名     ・       出版者     ・ |                                   | を含む     マ       を含む     マ       を含む     マ       を含む     マ | かつ<br>かつ<br>かつ | <ul> <li>✓</li> <li>✓</li> <li>✓<th>全解除<br/>✓ 久喜</th></li></ul> | 全解除<br>✓ 久喜          |
| 補足項目単独では検索で                                           | きません。                             |                                                           |                | 全選択                                                                                                    | 全解除                  |
| 分類:参照選択□ 出版年 (西暦4桁半角数字)                               |                                   | 年                                                         |                | <ul> <li>ソート条件</li> <li>表示順</li> <li>一覧表示件数</li> </ul>                                                                                                    | 出版年<br>隆<br>(10      |

#### 館内OPAC

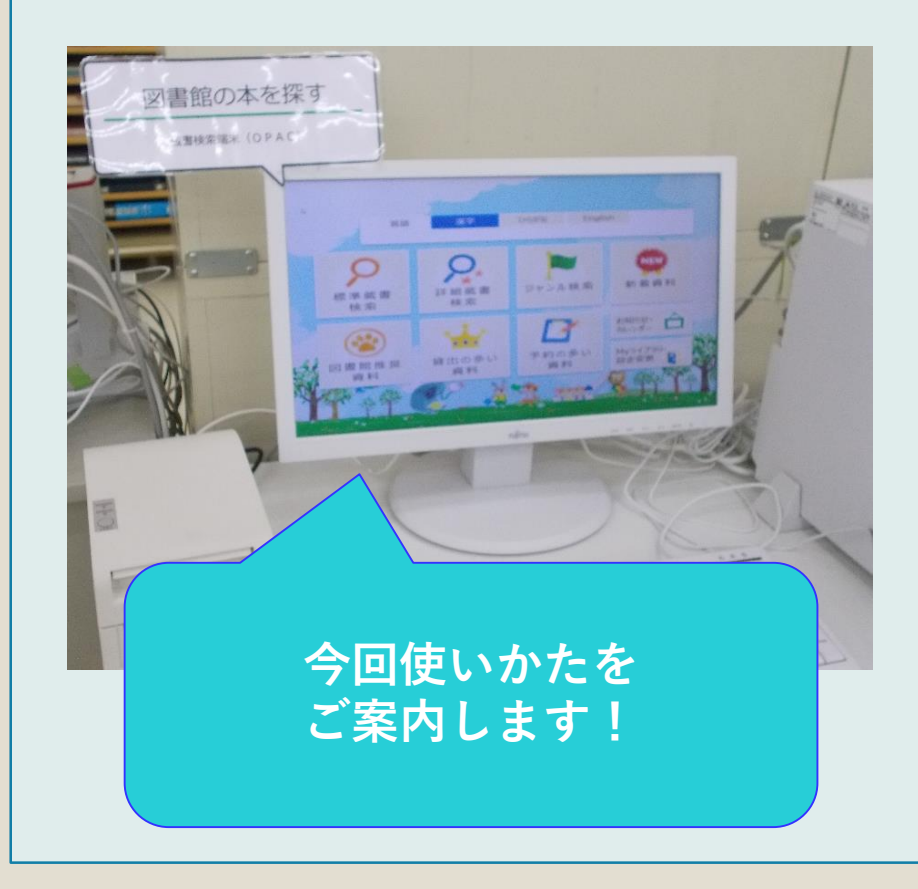

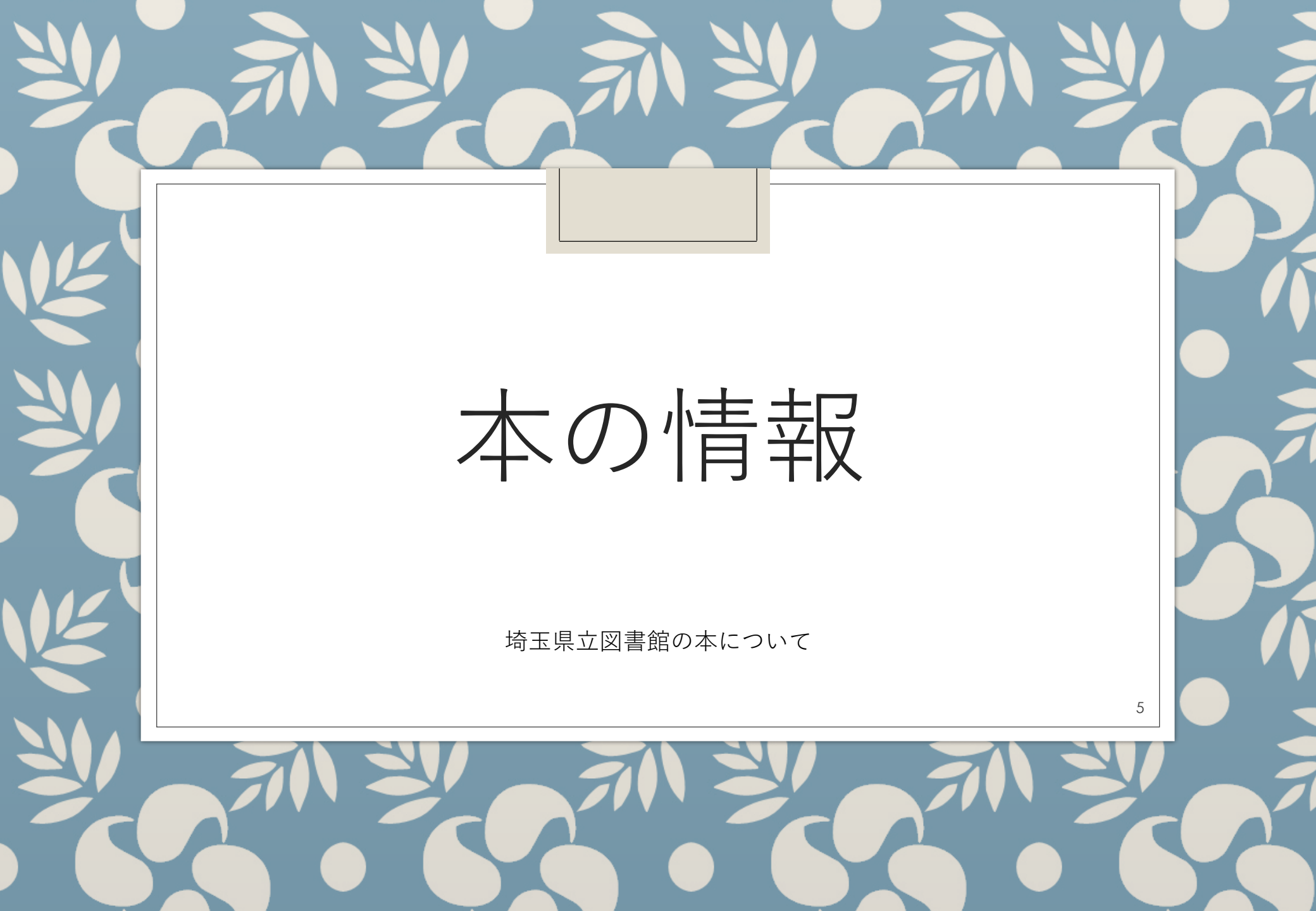

# 図書館資料の基本的情報

| タイトル  | 本のタイトル                                           |
|-------|--------------------------------------------------|
| 作・編者名 | 本の著者、編者、翻訳者の名前                                   |
| 出版社名  | 本を出版した会社・組織の名前                                   |
| 請求記号  | NDCと本のタイトル最初の二文字、<br>または作・編者の最初の二文字を<br>組み合わせたもの |
| 資料コード | 資料ひとつずつに割り当てられた番号                                |

#### NDC: Nippon Decimal Classificationとは

【日本十進分類法】

日本における標準的な図書分類法。NDCと略称する。

分類記号に十進数字を採用し、0から9までの数字とピリオドのみを用いる。

日本図書館協会用語委員会編(2013)『図書館用語集』四訂版,日本図書館協会.

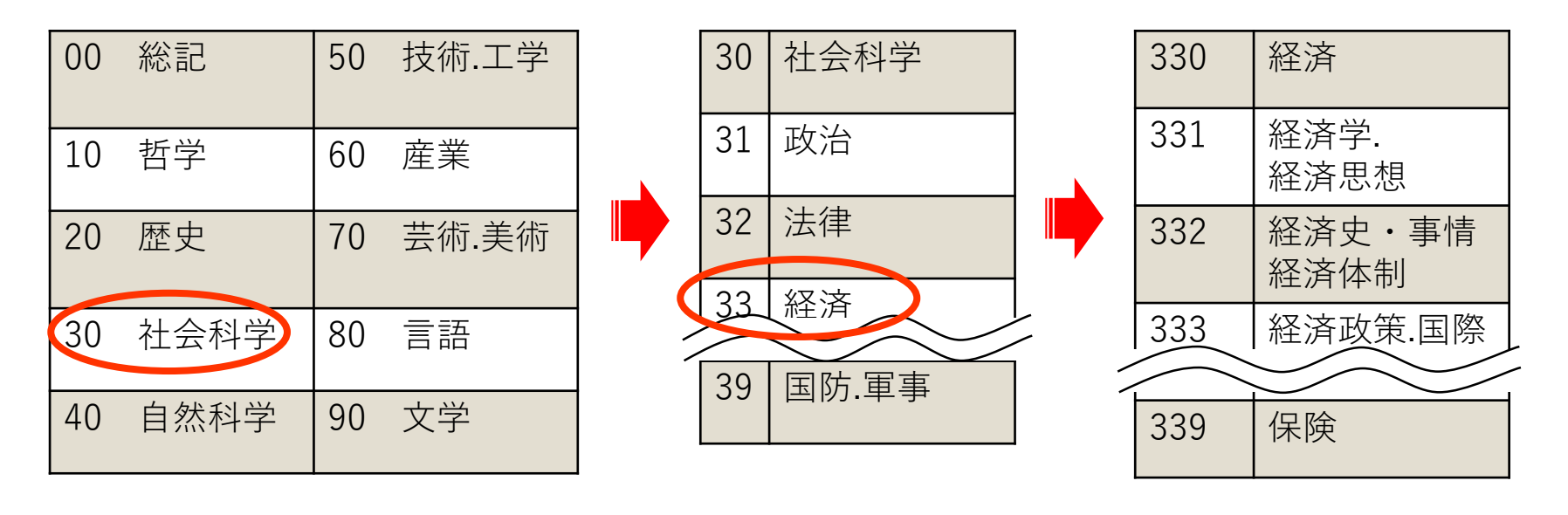

# 日本十進分類法 (NDC)

#### 。埼玉県立図書館は分野別の専門図書館です

| 0類 | 総記   | 4類 | 自然科学  | 7類 | 芸術・美術 |
|----|------|----|-------|----|-------|
| 1類 | 哲学   | 5類 | 技術・工学 | 8類 | 言語    |
| 2類 | 歴史   | 6類 | 産業    | 9類 | 文学    |
| 3類 | 社会科学 |    |       |    |       |

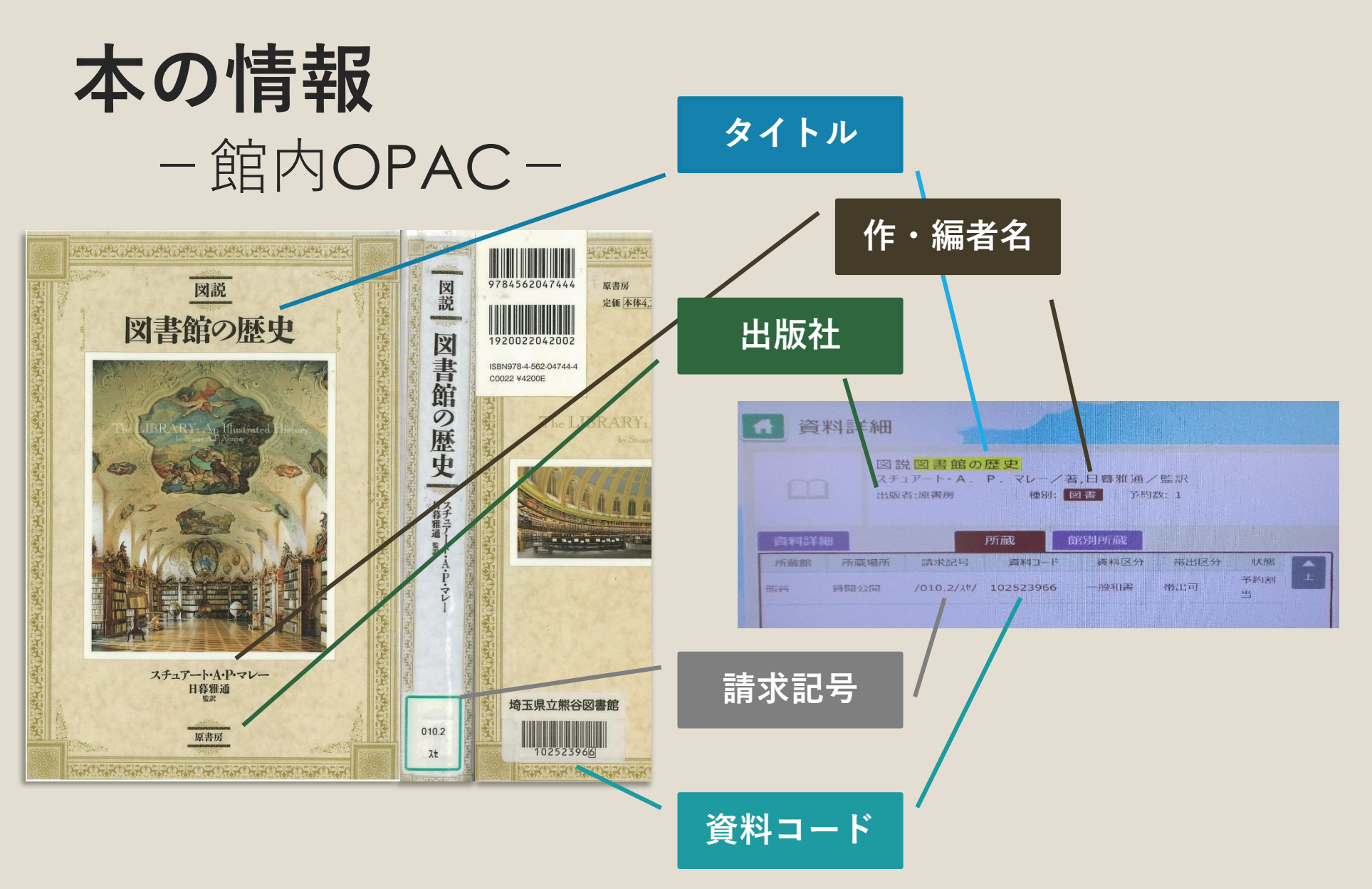

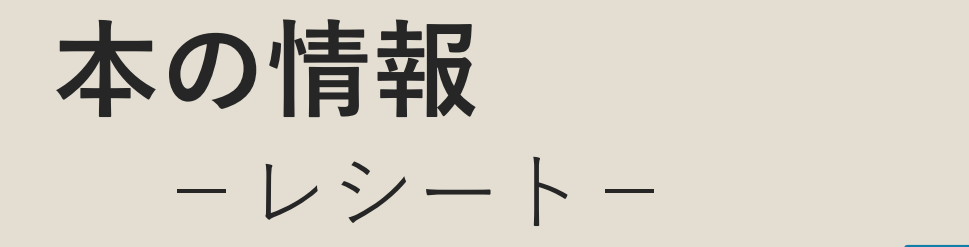

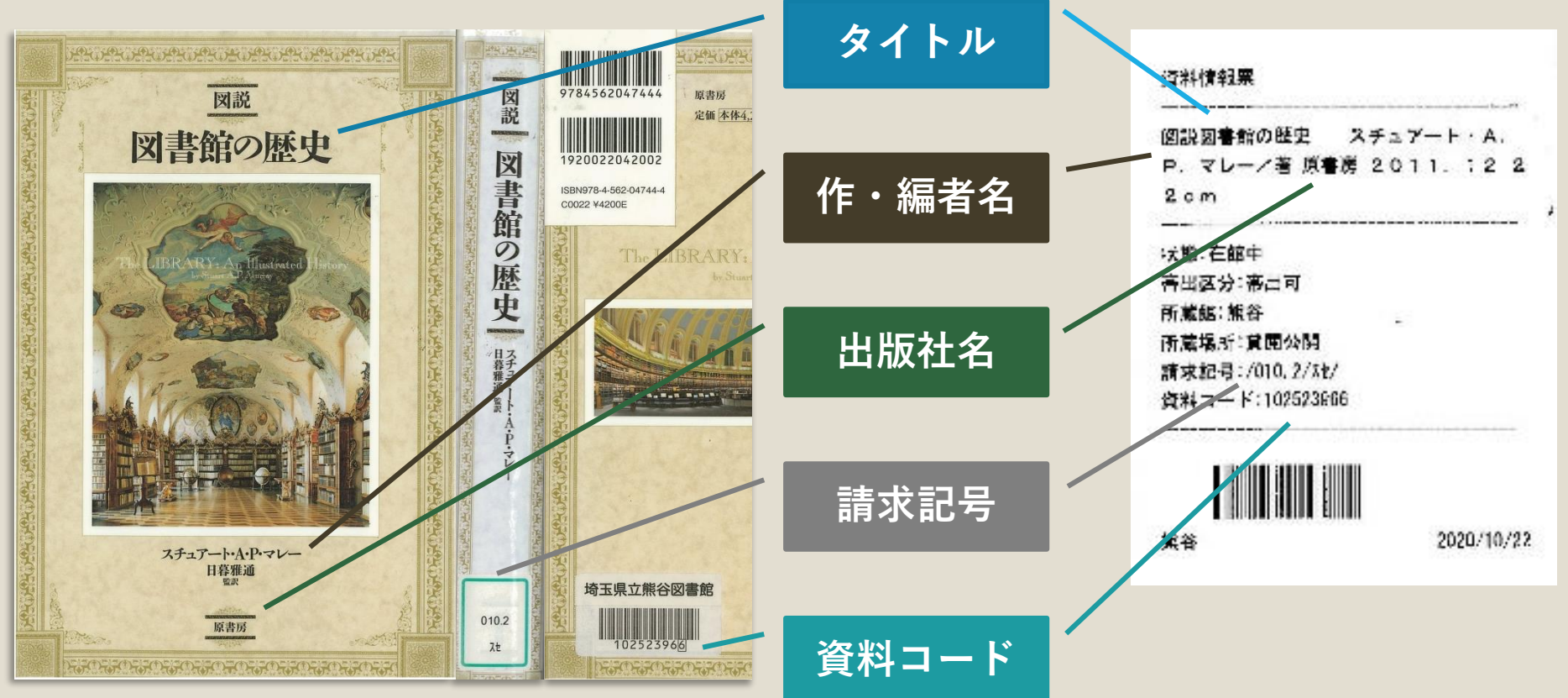

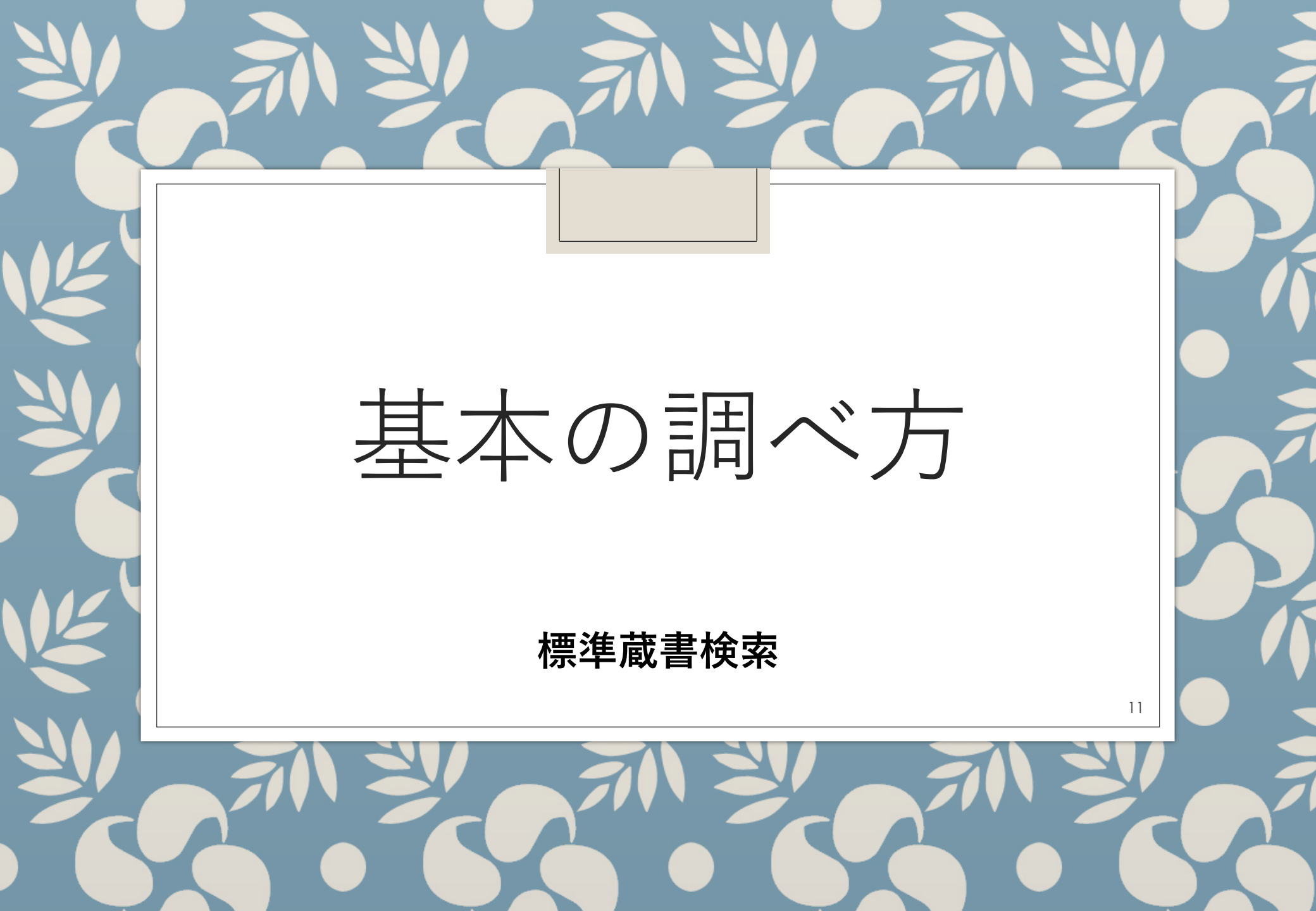

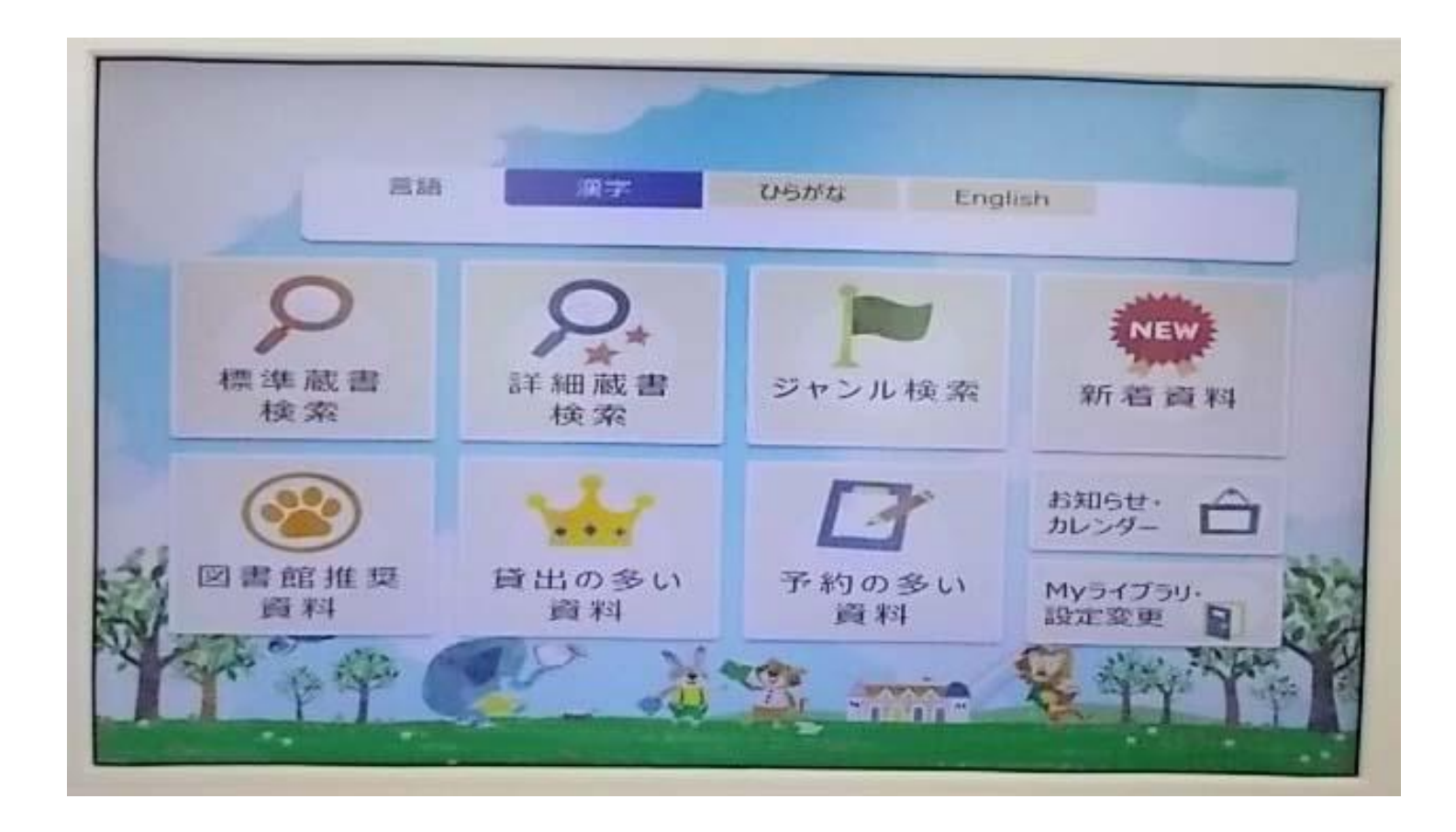

利用者OPACのトップ画面です。

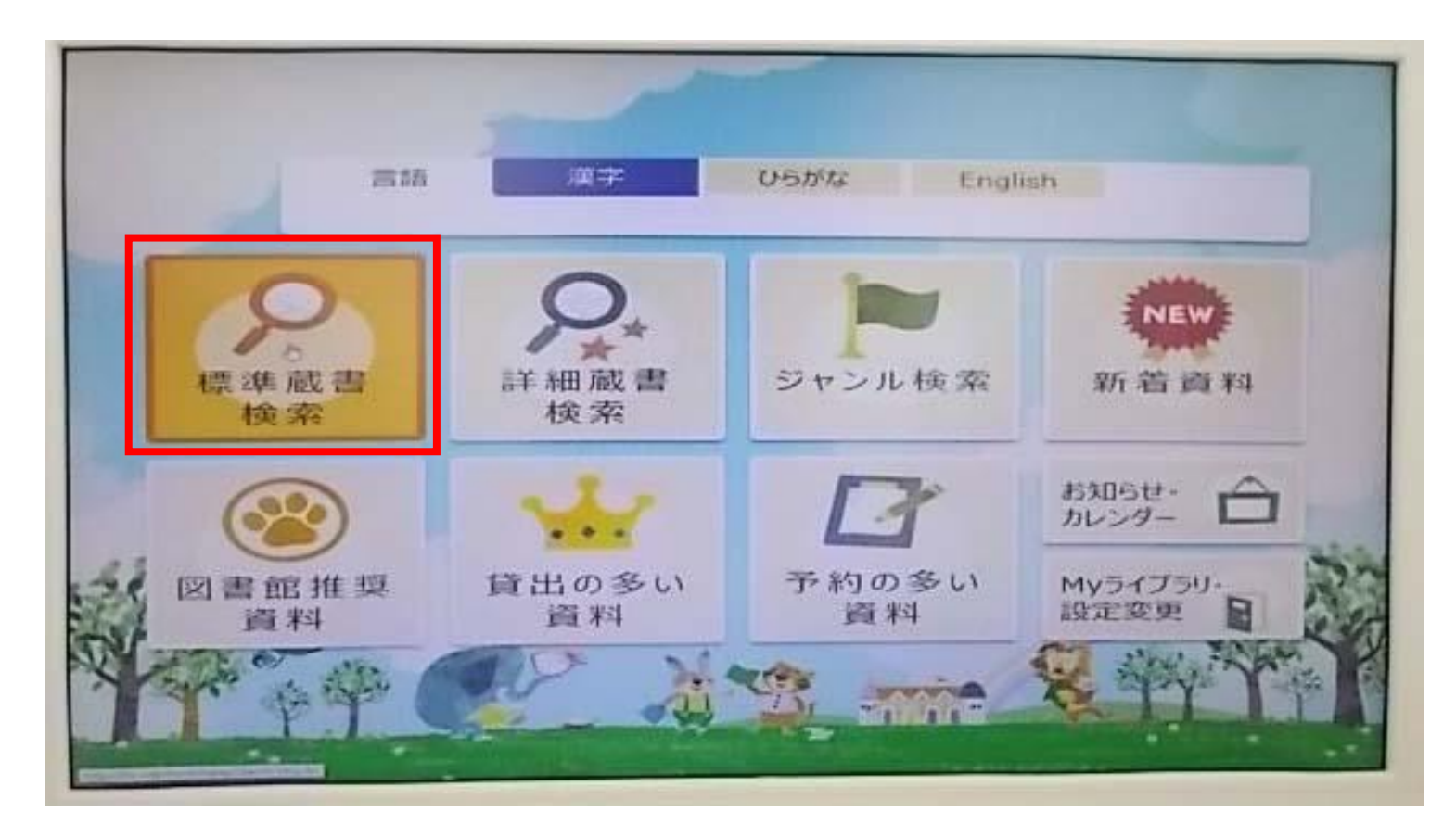

アイコンにマウスカーソルをあわせると色が変わります。 「標準蔵書検索」にマウスカーソルをあわせて左クリック します。

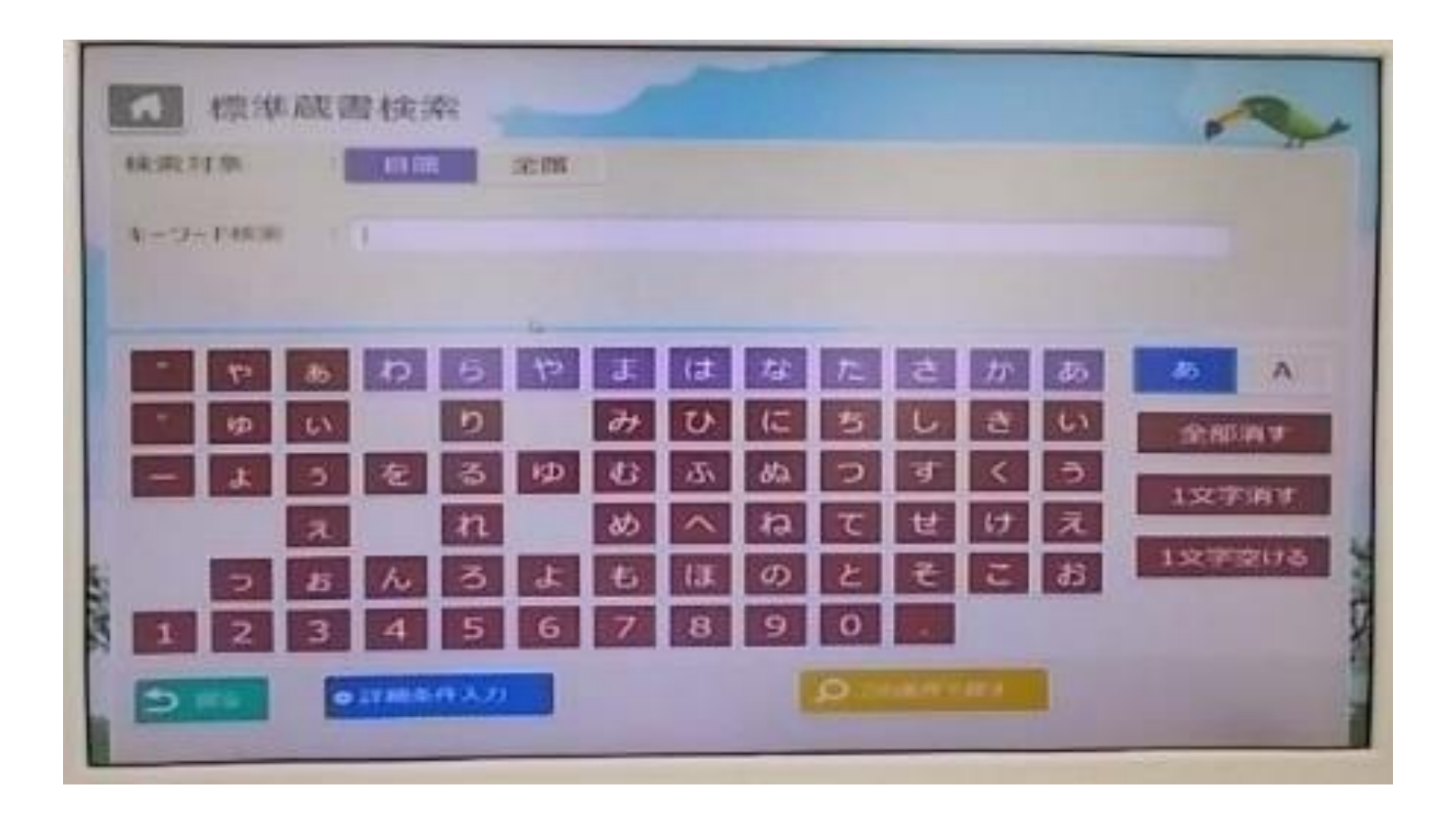

#### 標準蔵書検索画面に移動しました。

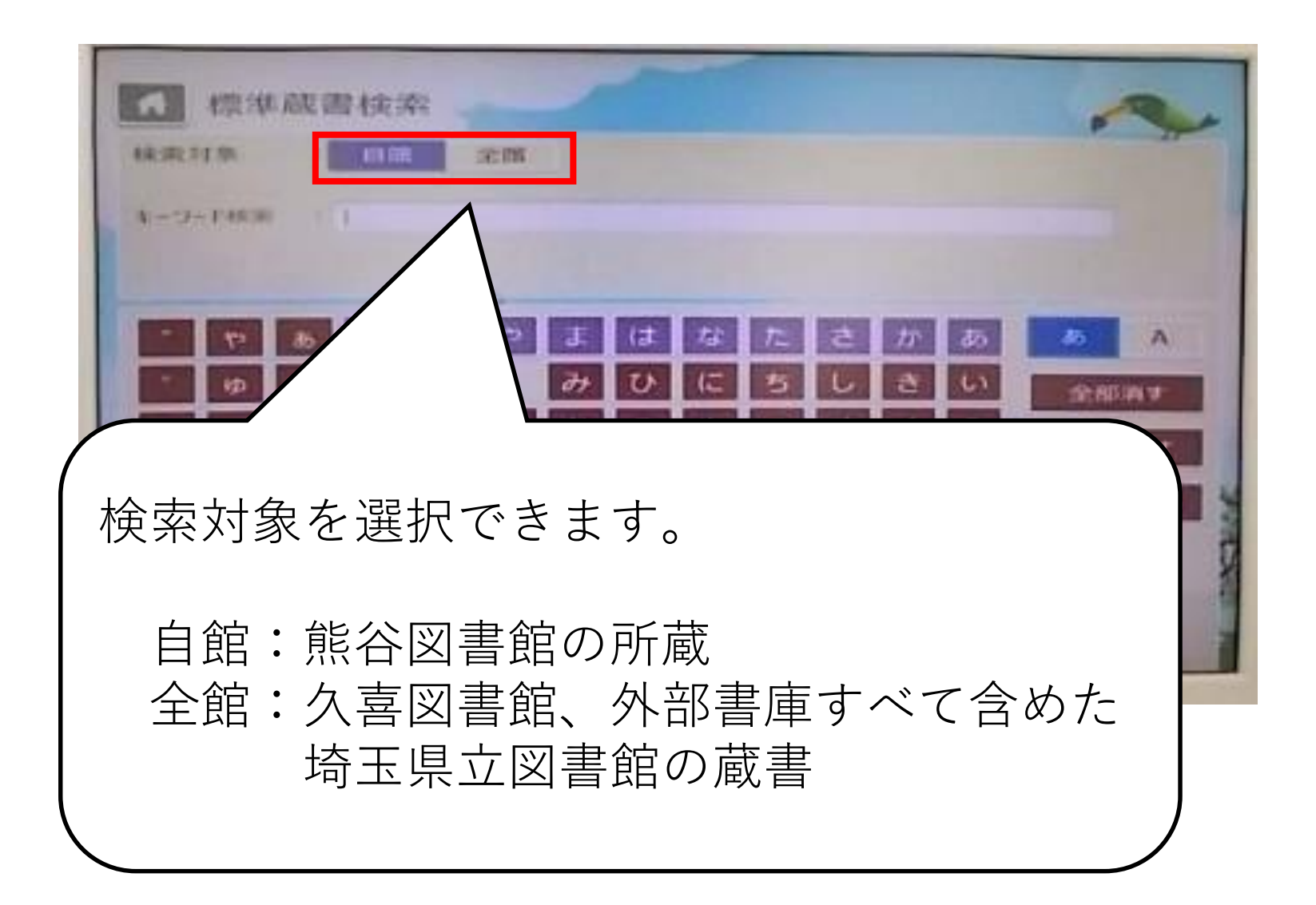

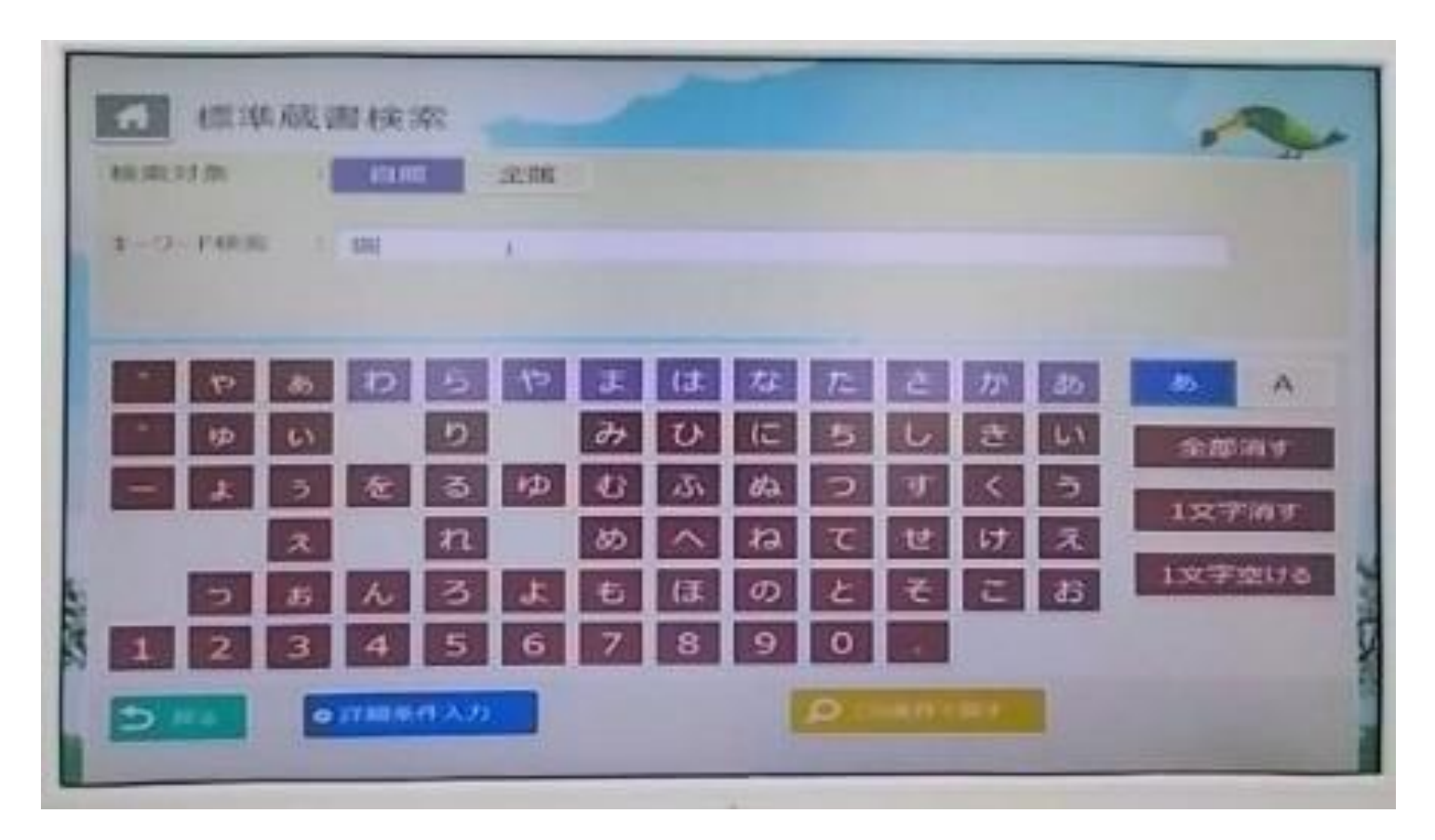

「キーワード検索」にカーソルをあわせます。 キーボード、または画面上のあいうえお表を左クリック して検索したい言葉を入力します。 ※画面からの入力では漢字・カタカナ変換はできません

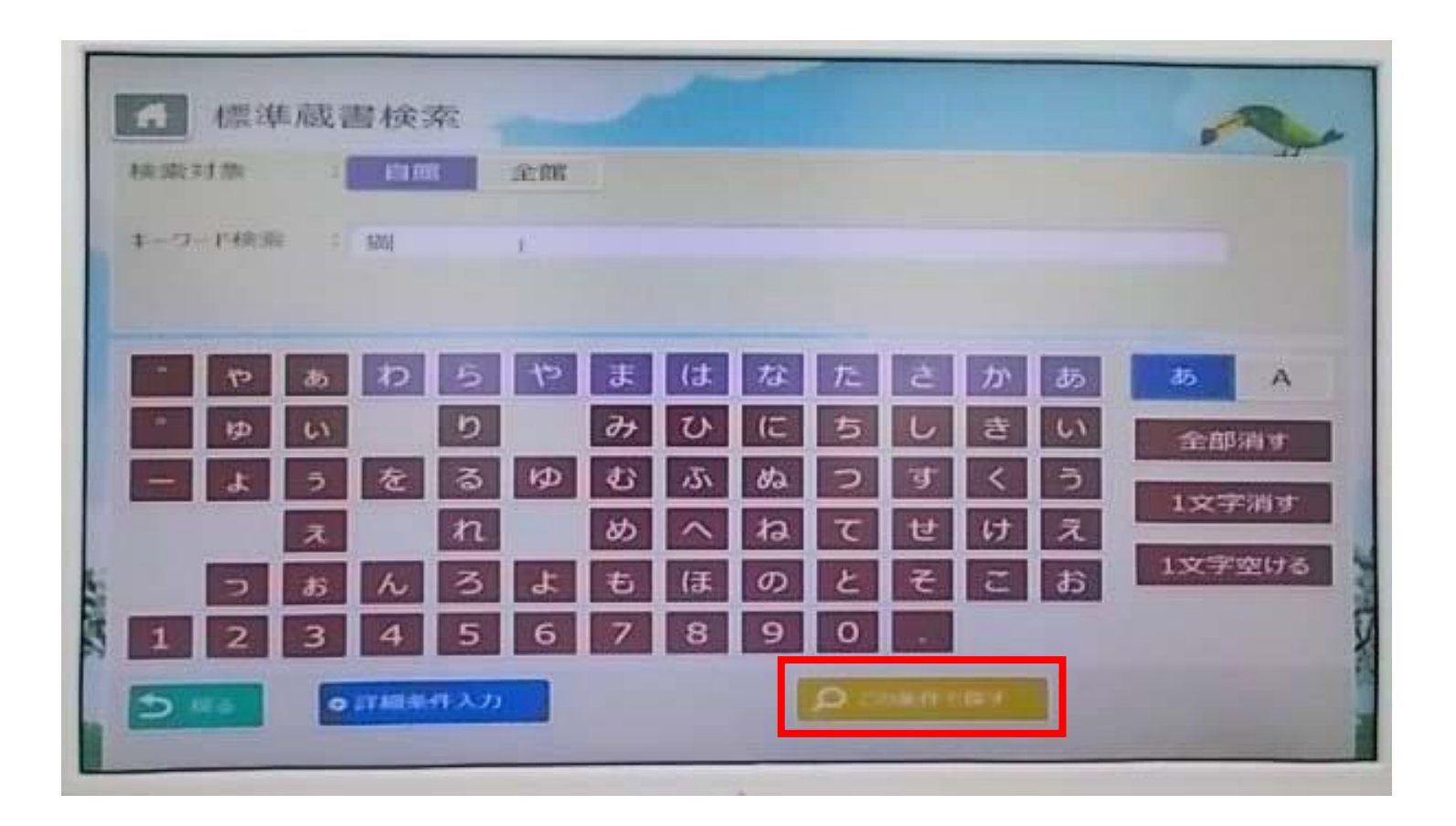

#### 「この条件で探す」を左クリックします。

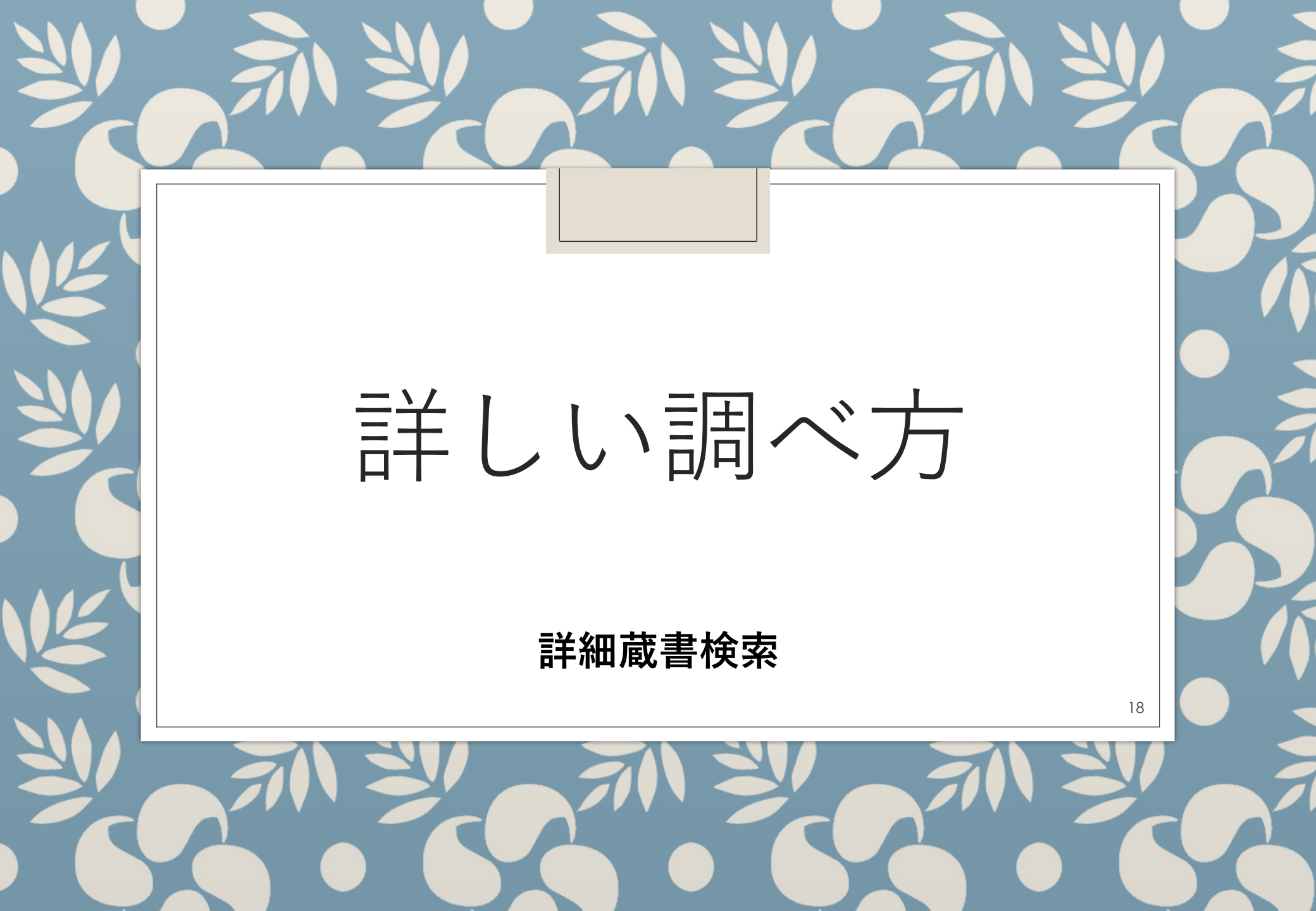

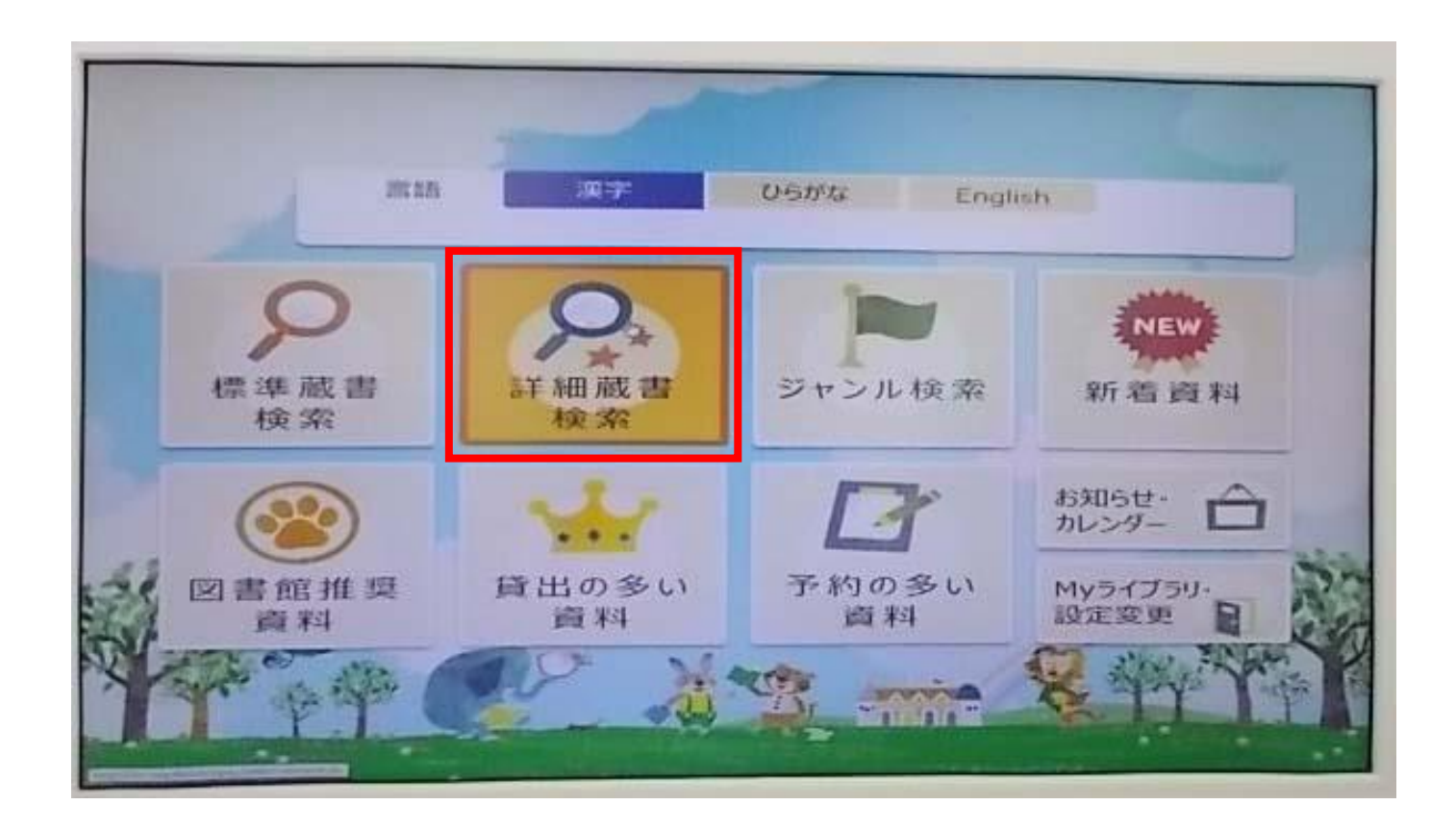

「詳細蔵書検索」にマウスカーソルをあわせて左クリックします。

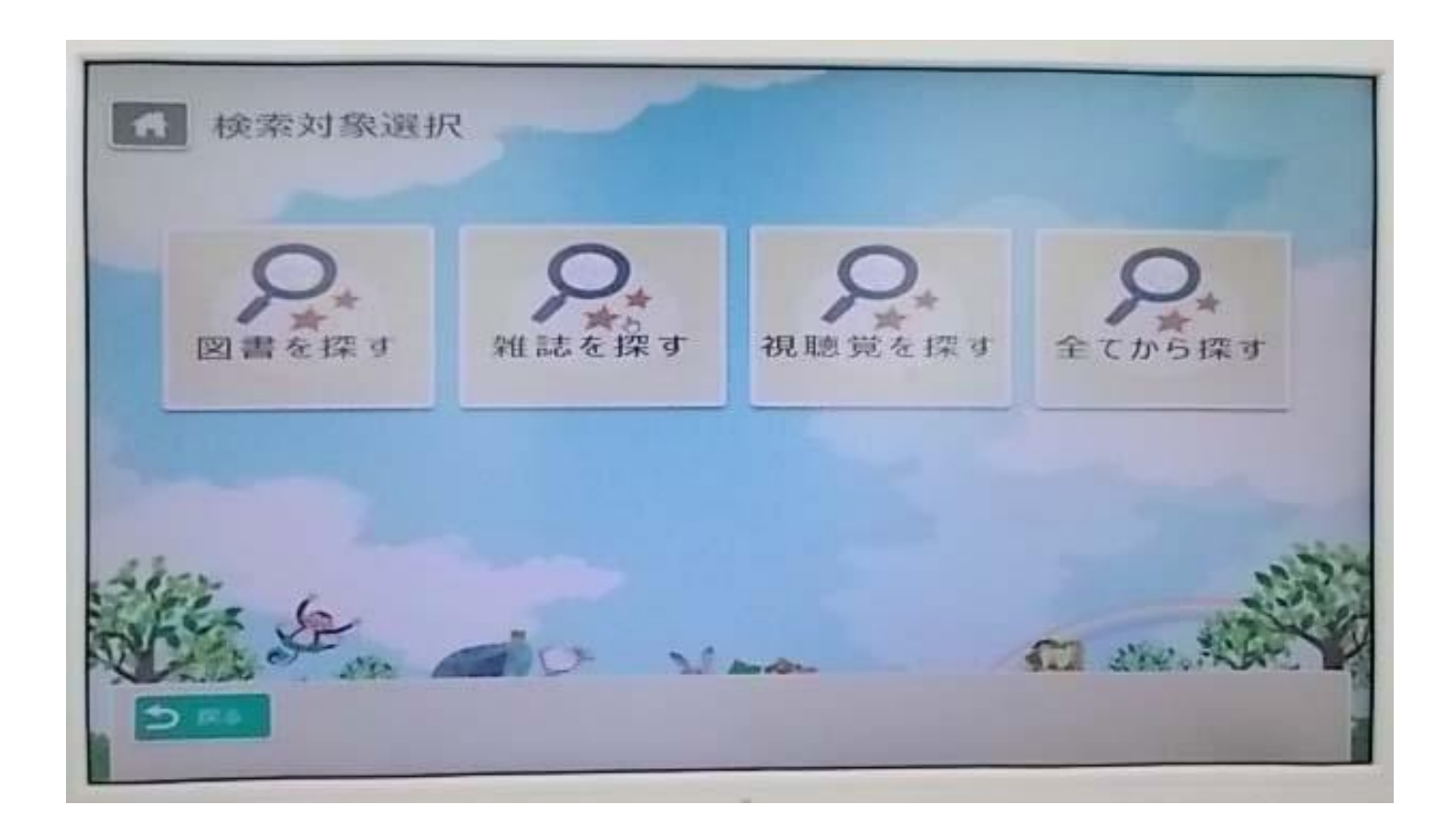

#### 検索対象を選択します。

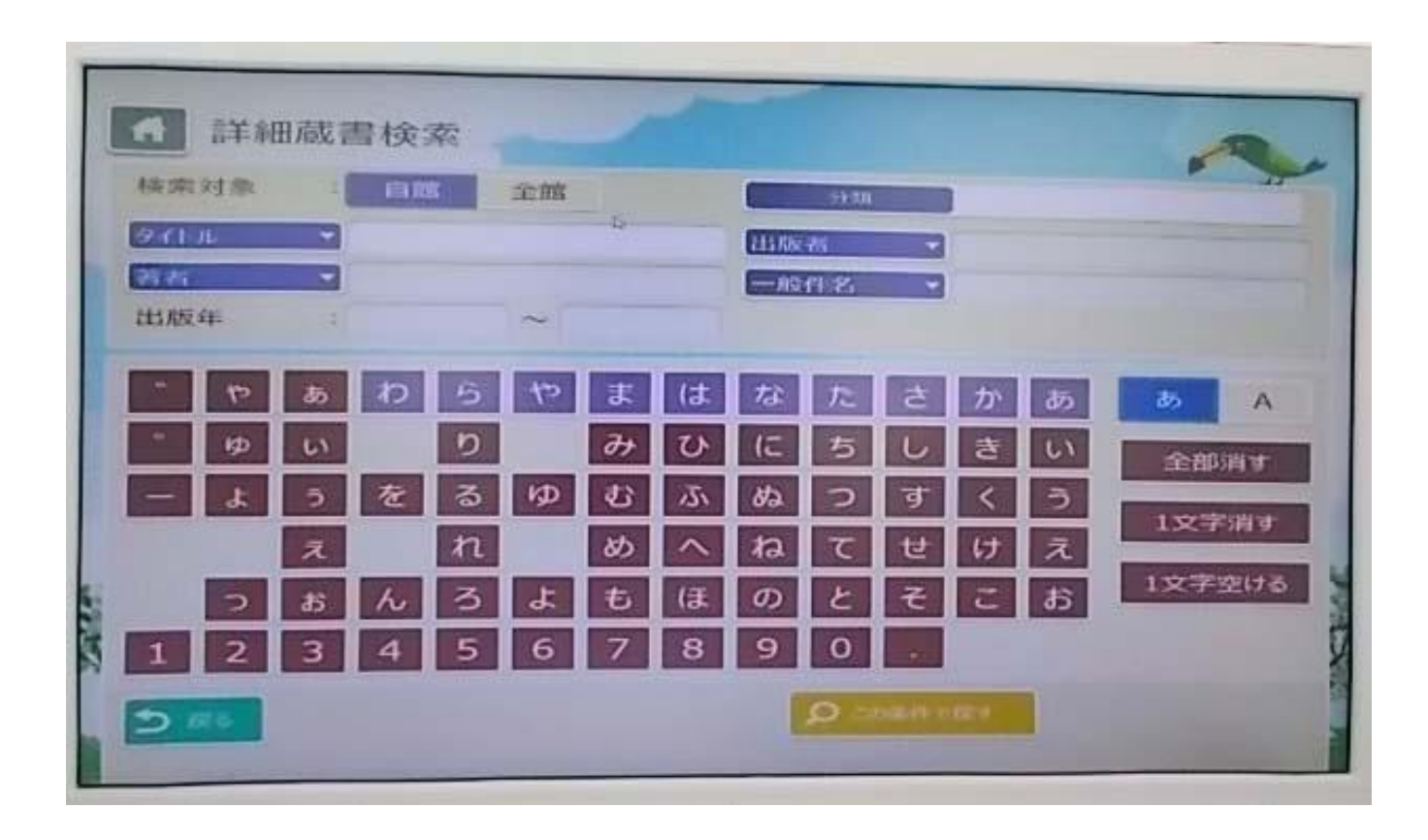

詳細蔵書検索画面です。 本のタイトルや著者名、 出版者名などで検索することができます。

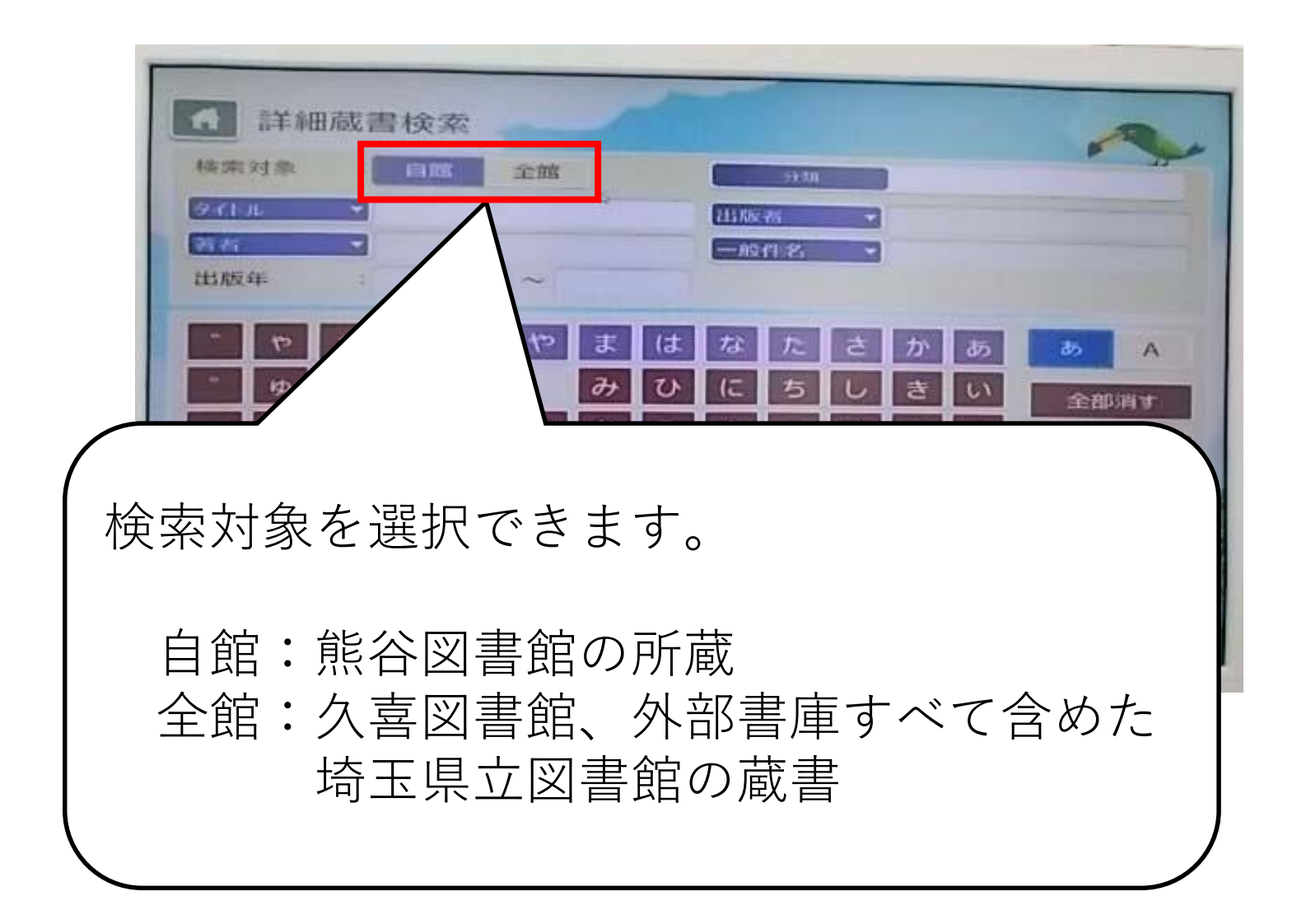

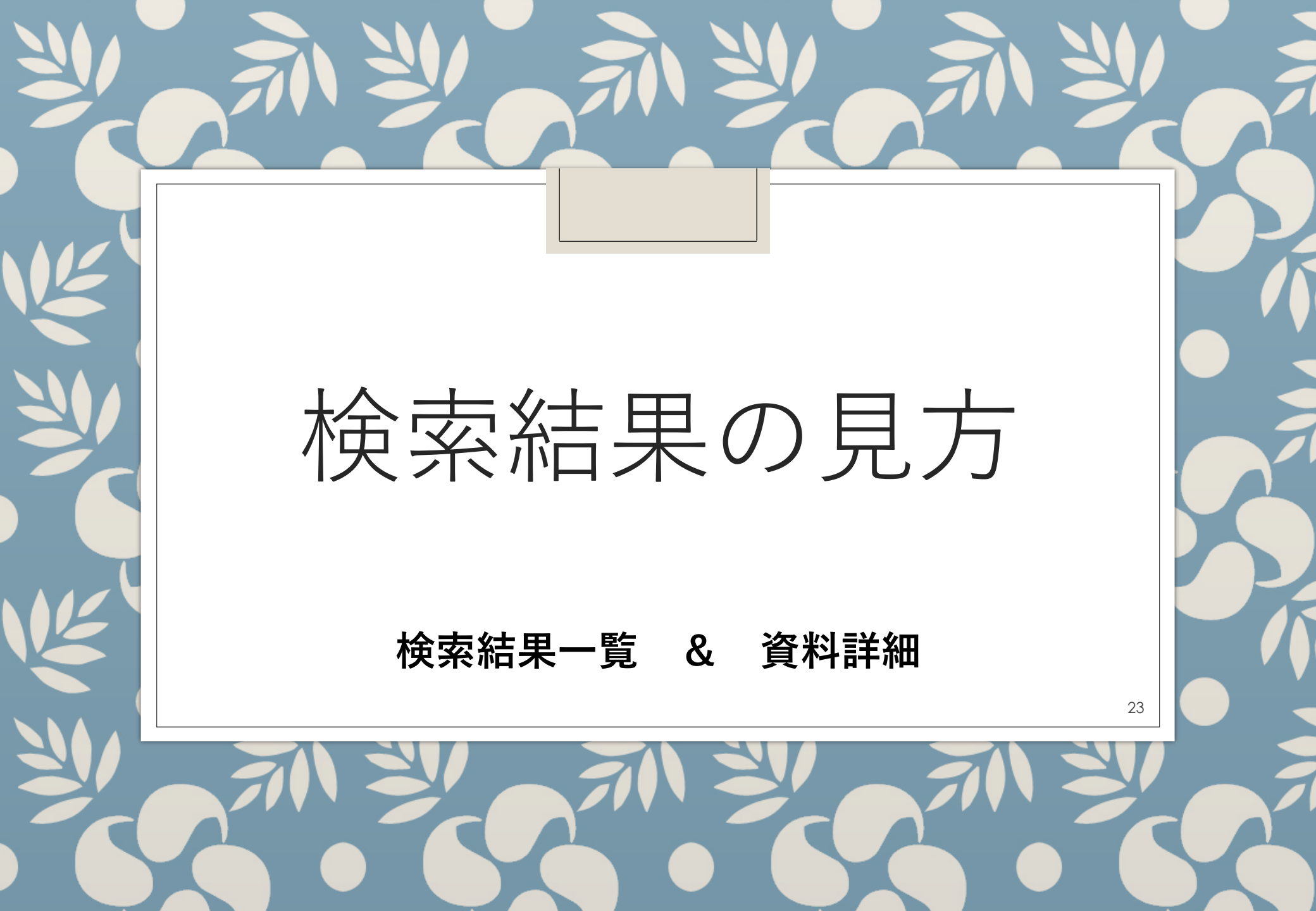

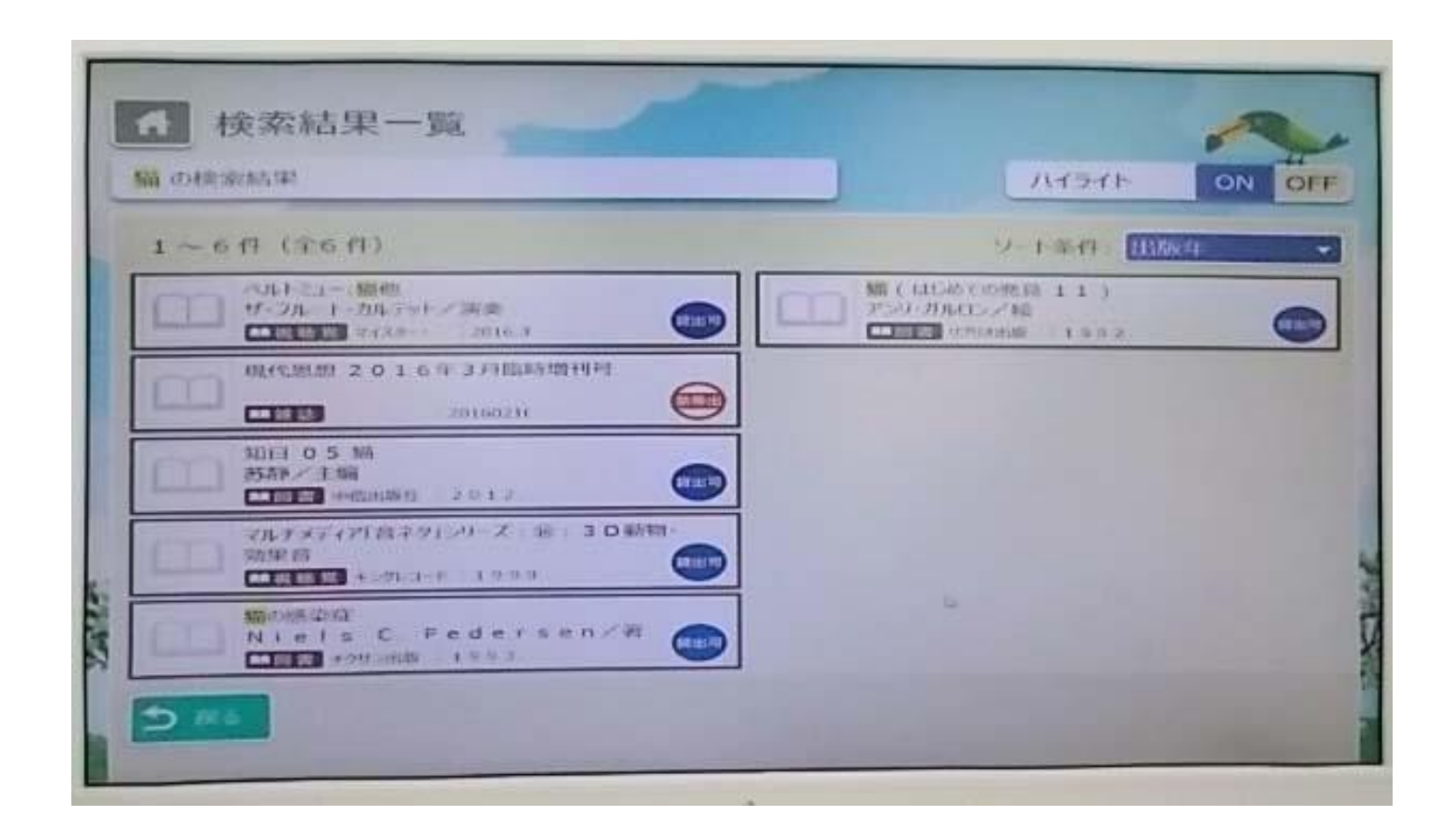

検索結果一覧が表示されます。 青丸で「帯出可」とある本は貸出できます。 赤丸で「禁帯出」とある本は館内でしか見られません。

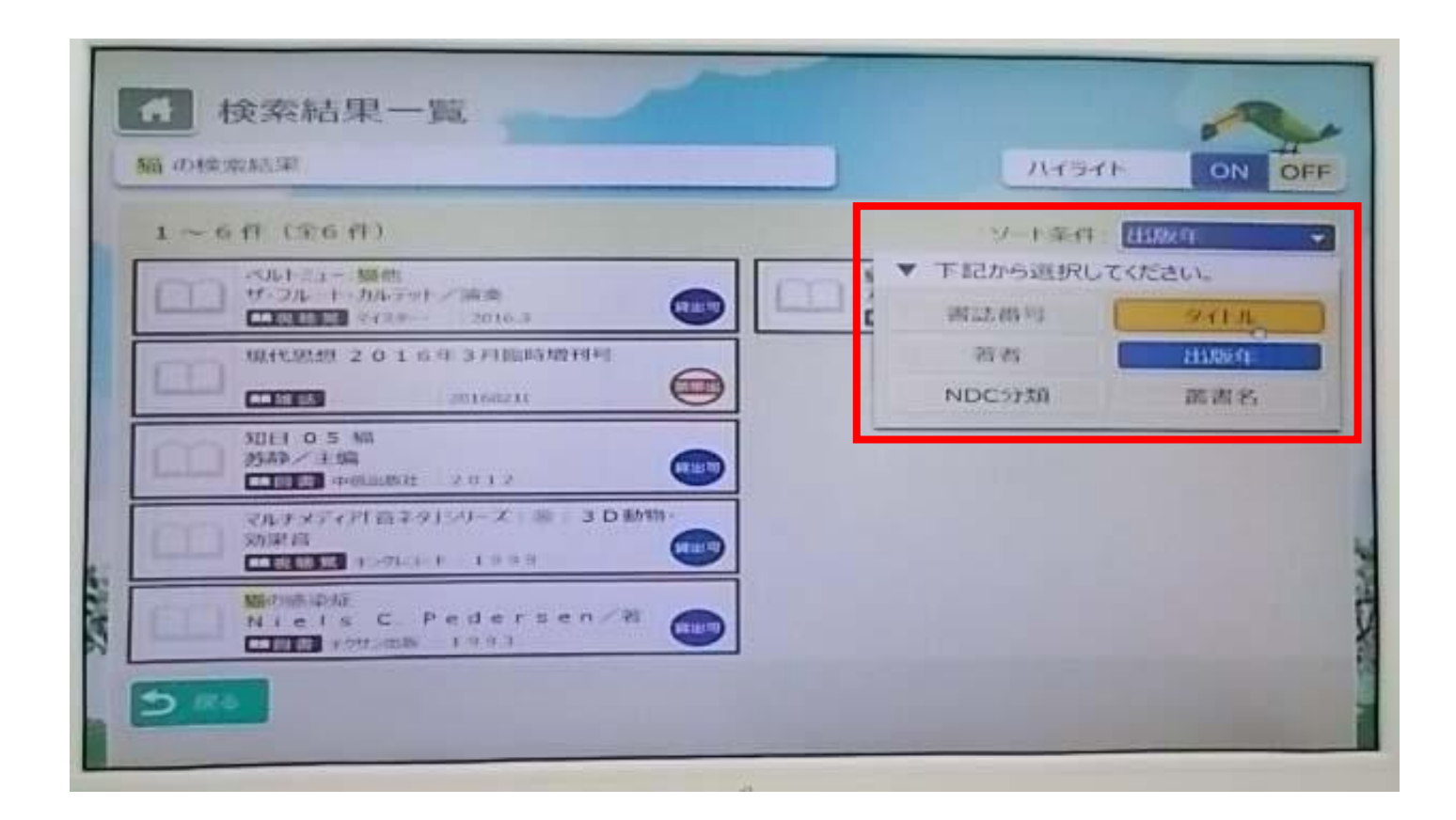

#### 「ソート条件」から、一覧の表示順を変更できます。

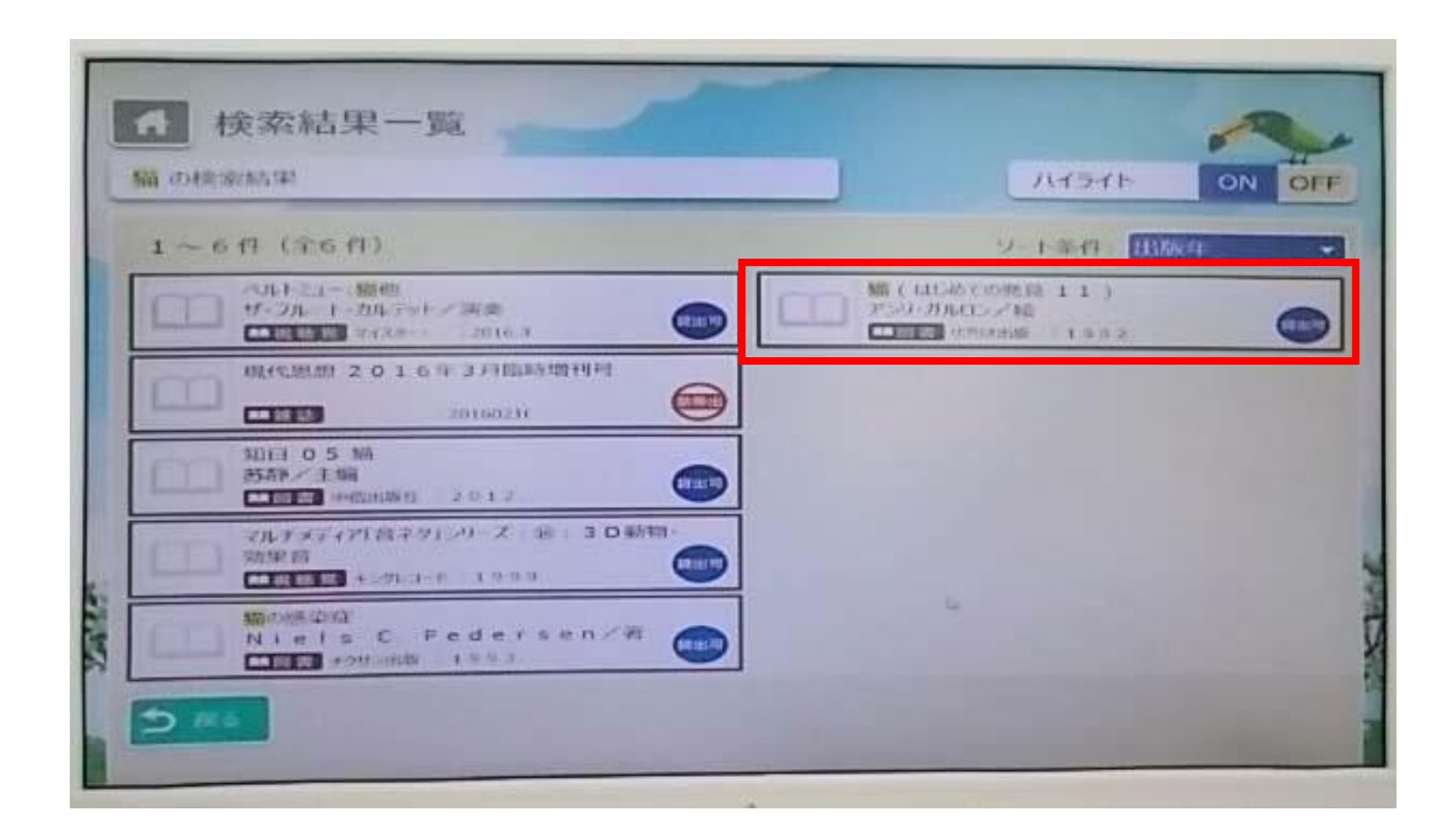

本の情報(それぞれ黒枠で囲まれている部分)を 左クリックすると、 本についての詳細ページに画面が変わります。

|          |              | リーガルロンス | く約,重松スワ子。<br>・ 種別: | )<br>/訳<br>回日   予約 | BN: 0    |          |     | •         |
|----------|--------------|---------|--------------------|--------------------|----------|----------|-----|-----------|
| 1011110  | -            |         | Prink              | AND SHEPT ME       |          |          |     |           |
| 所藏部      | 19.45.11.171 | 10.000  | i0113-F            | 编和1855             | ##458.52 | 97.881   |     | Contrast. |
| THE R.W. | 光龍青峰         | E/ /M   | 1210677043         | 912.00 ALL #       | 100.0010 | CL 20194 |     |           |
| 久商       | 2011年1月1日    | E/ /2/  | 211595442          | 9日和14日本            | 100110   | CENE:41  |     |           |
|          |              |         |                    |                    |          |          | 1/1 |           |
|          |              |         |                    |                    |          |          |     | ONLINE    |
|          |              |         |                    |                    |          |          | 100 | Present.  |
|          |              |         |                    |                    |          |          | -   |           |

#### 本についての詳細ページです。

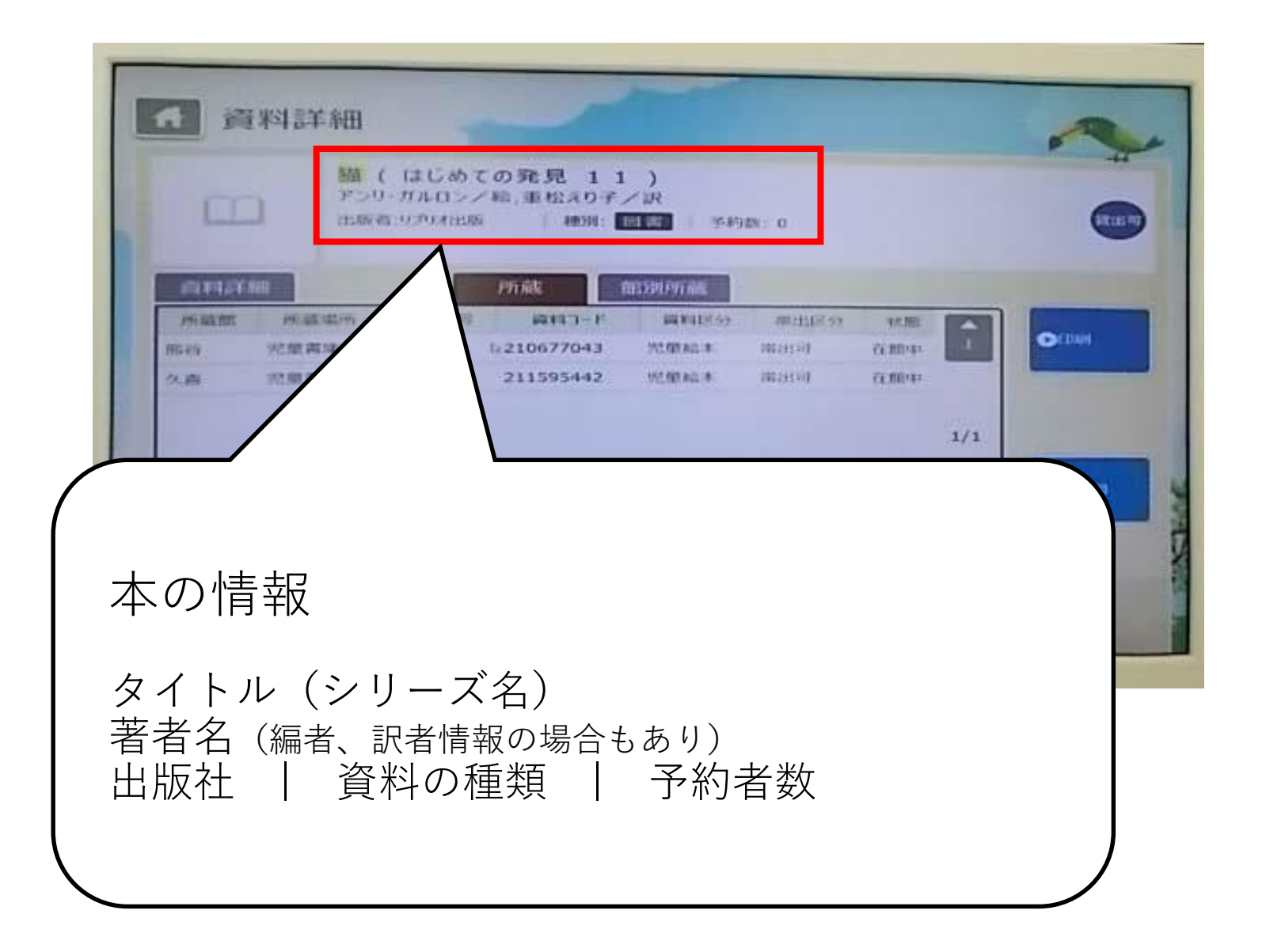

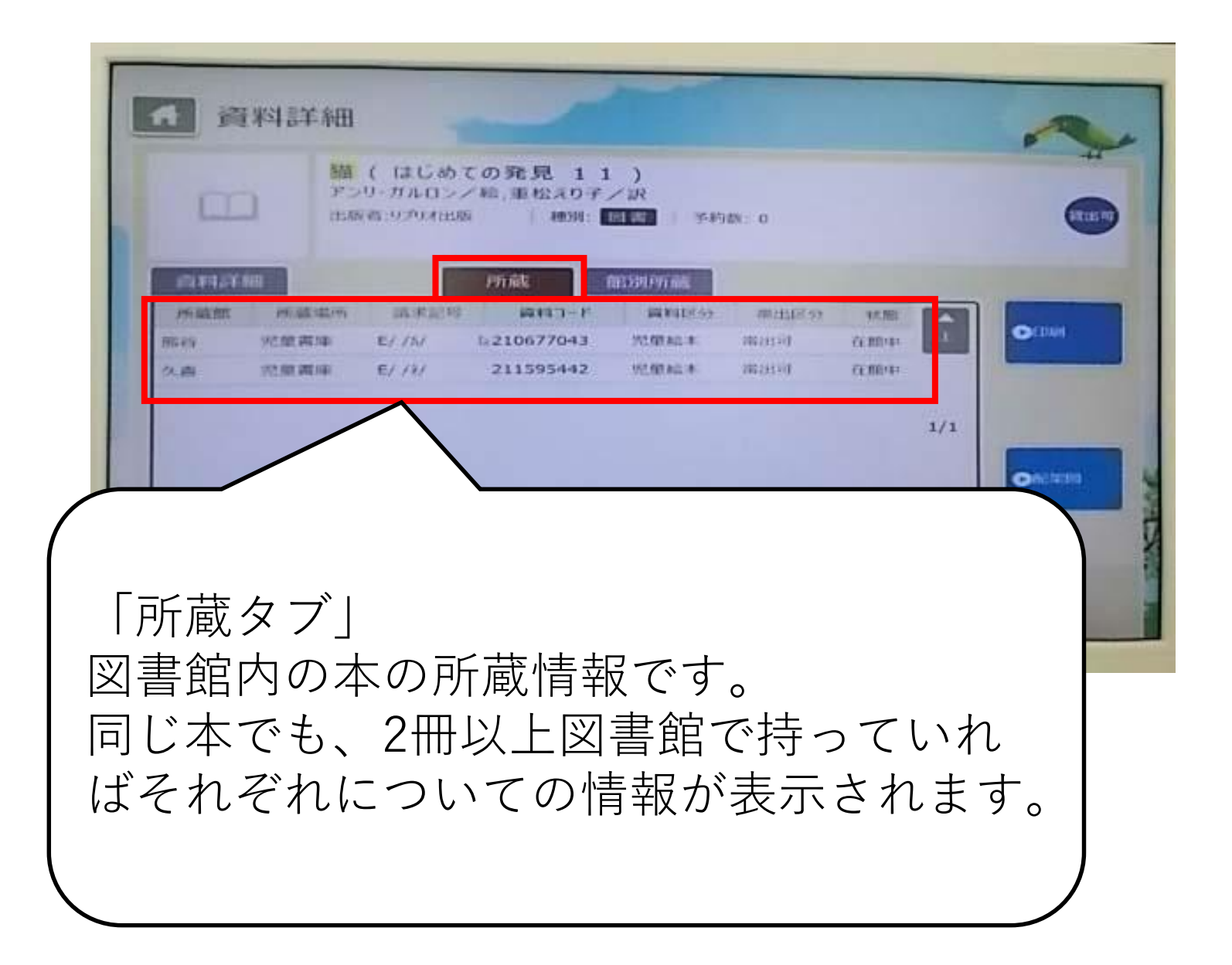

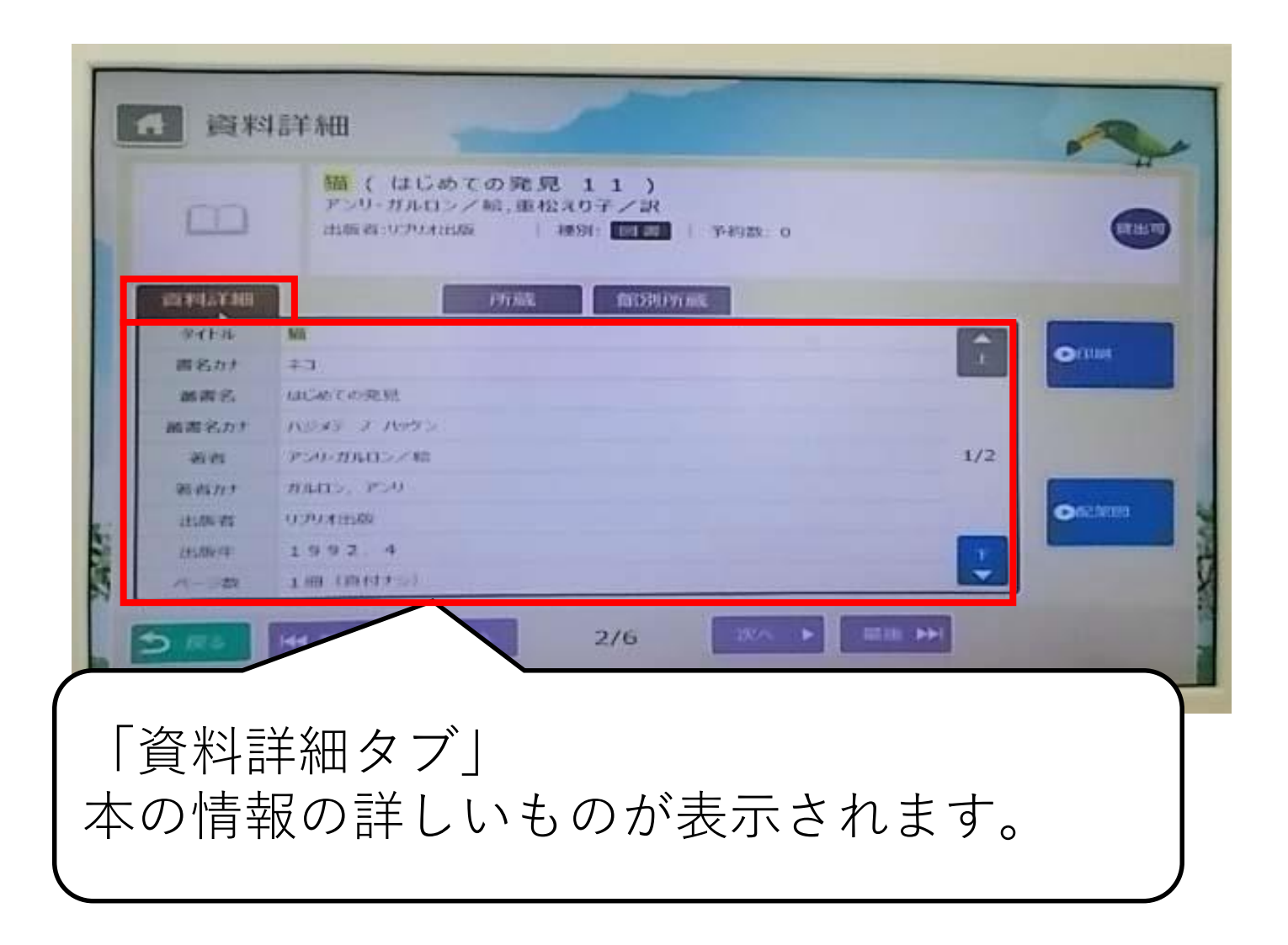

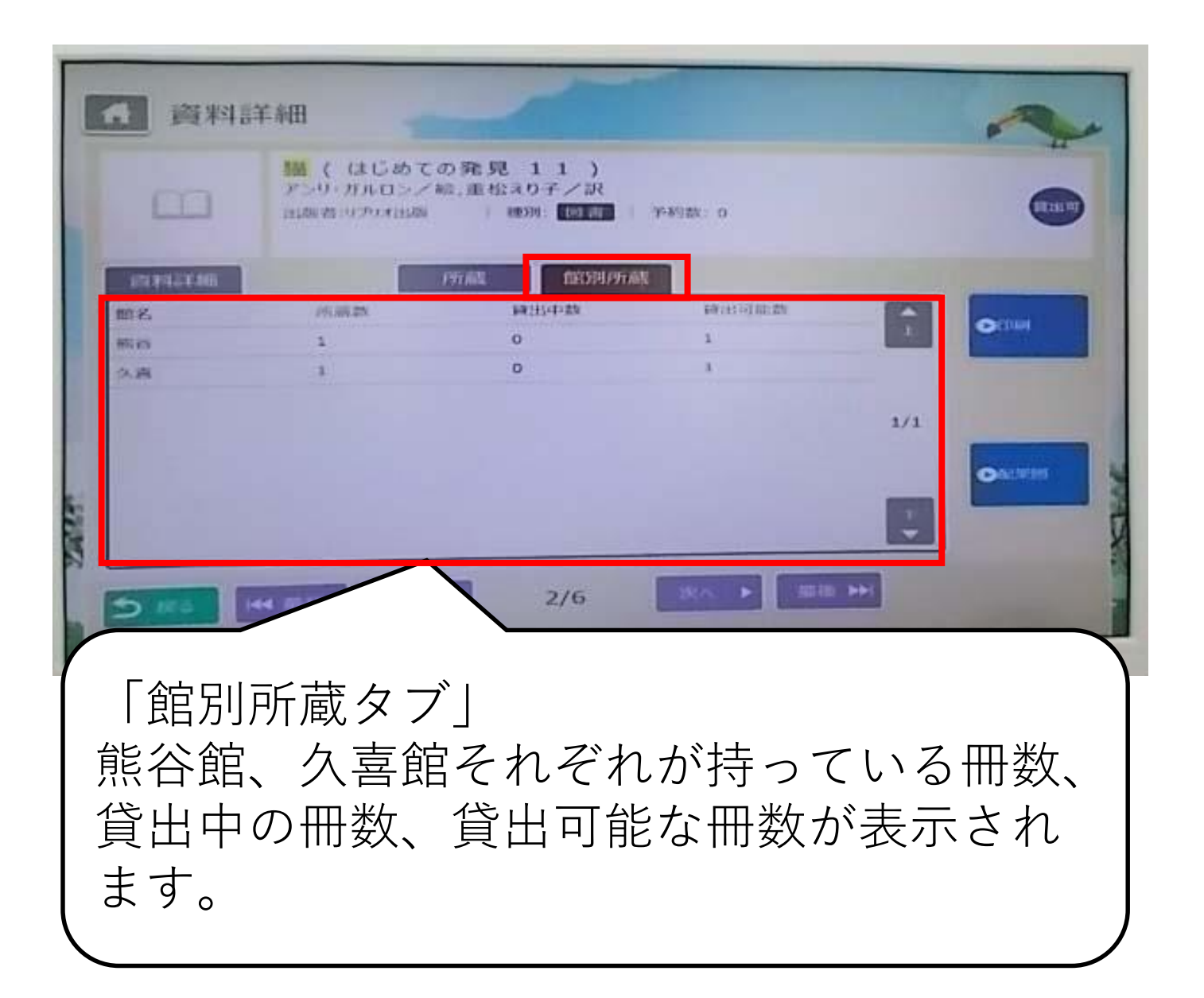

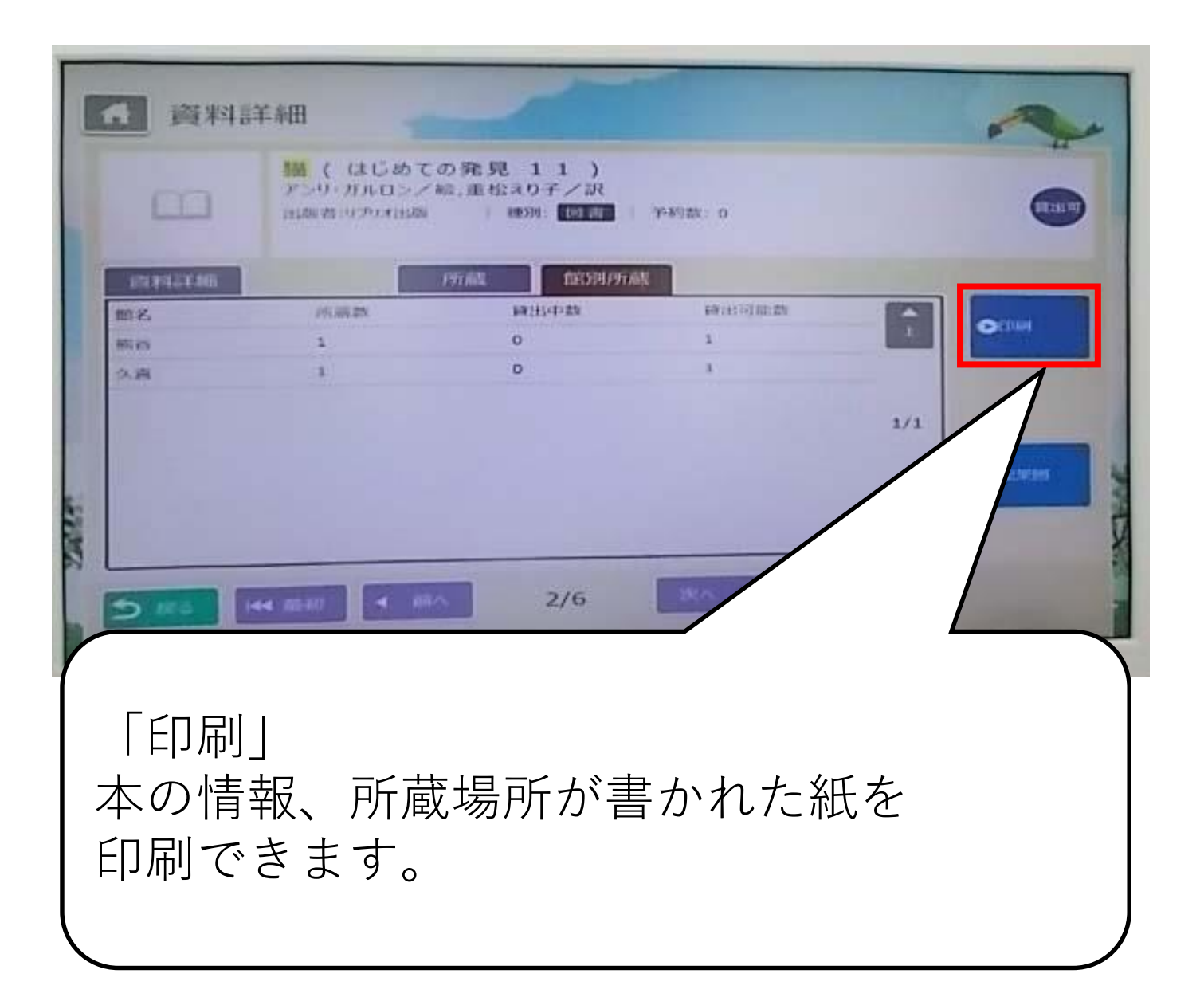

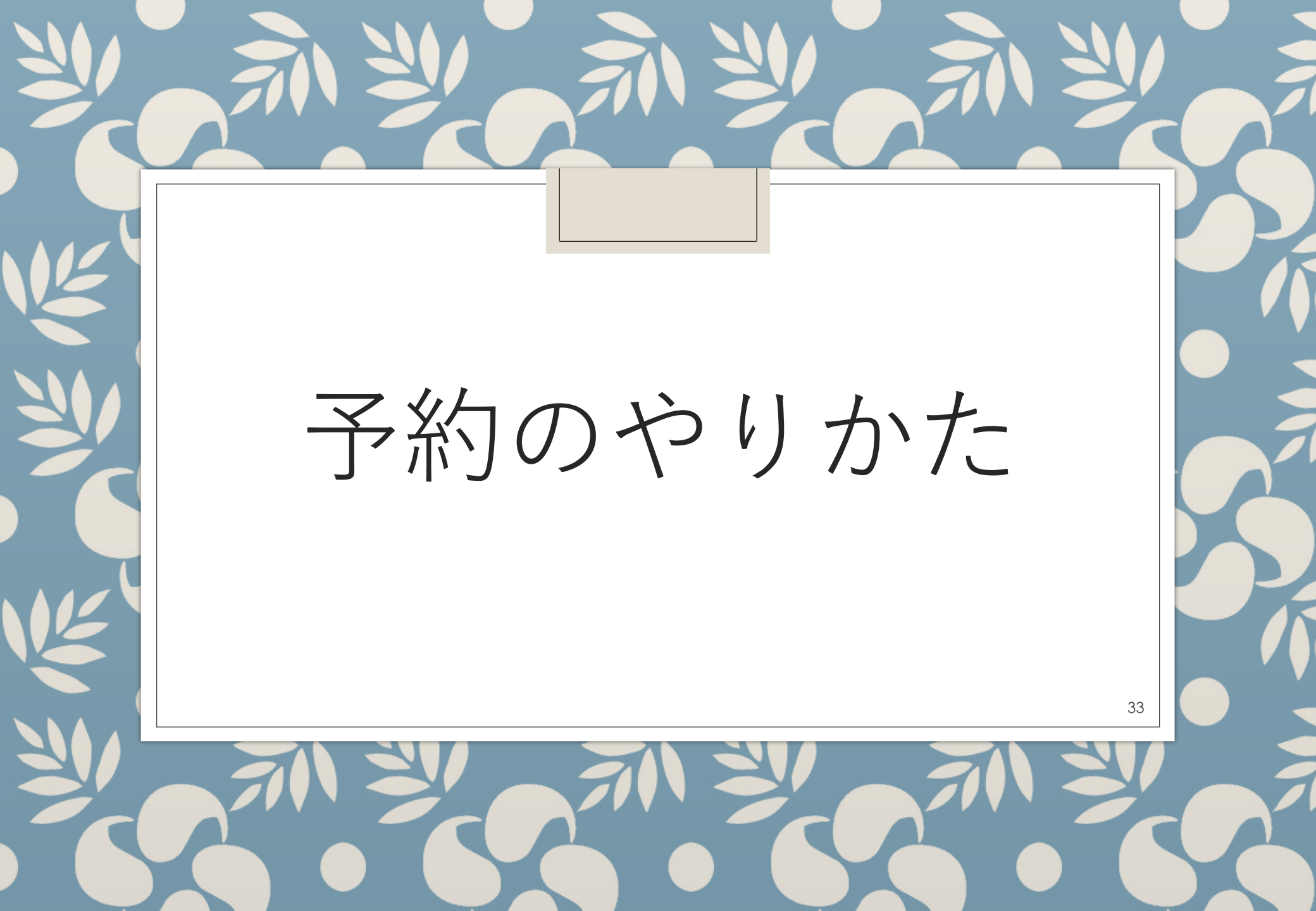

## 予約のやりかた

久喜図書館、外部書庫にある資料、 貸出中の資料には予約をかけることができます。

予約のやり方は3種類あります。

カウンター職員に依頼する
 利用者OPACから自分で予約する
 Web OPACから自分で予約する

今回は2の方法をご説明します。 この方法は事前のパスワードの発行が必要です。

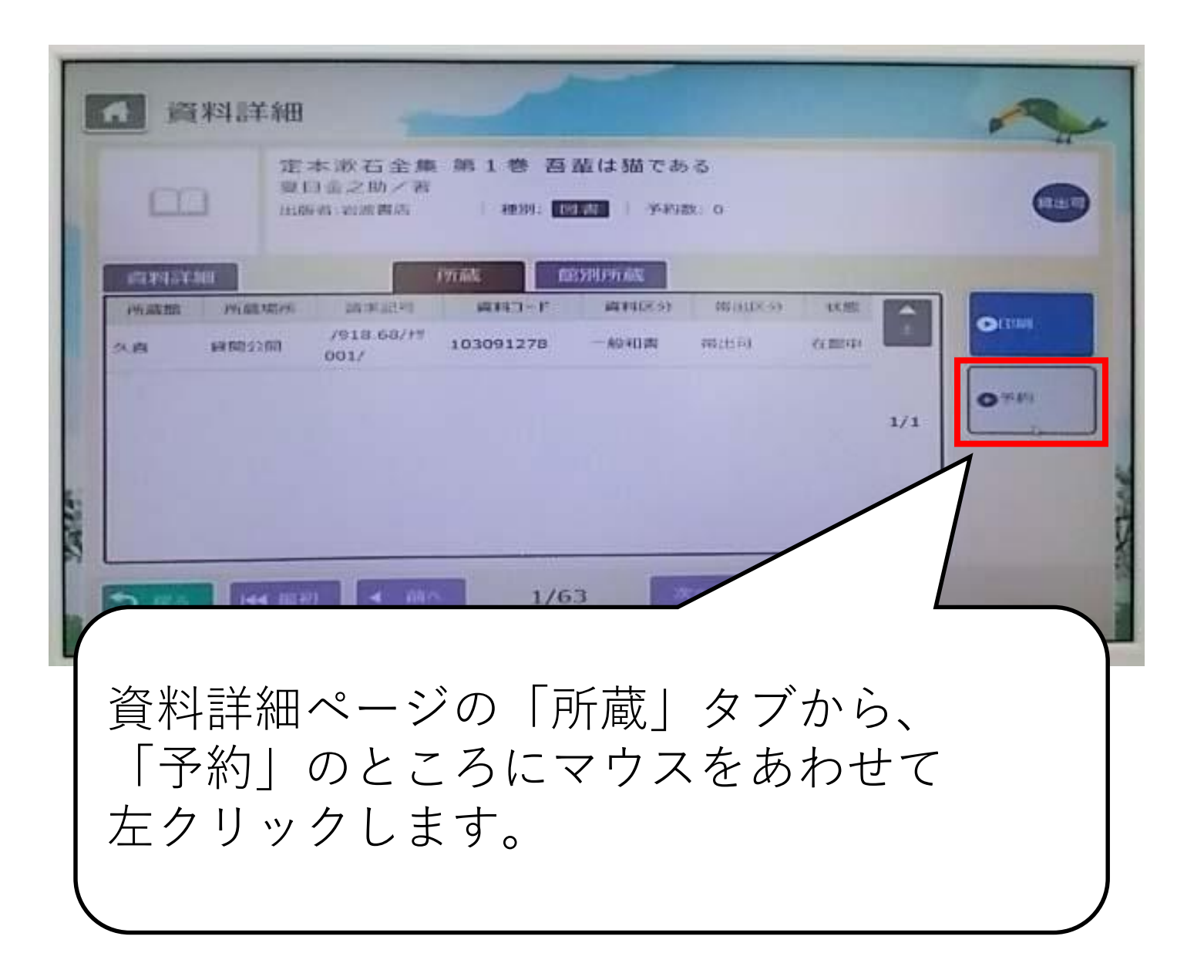

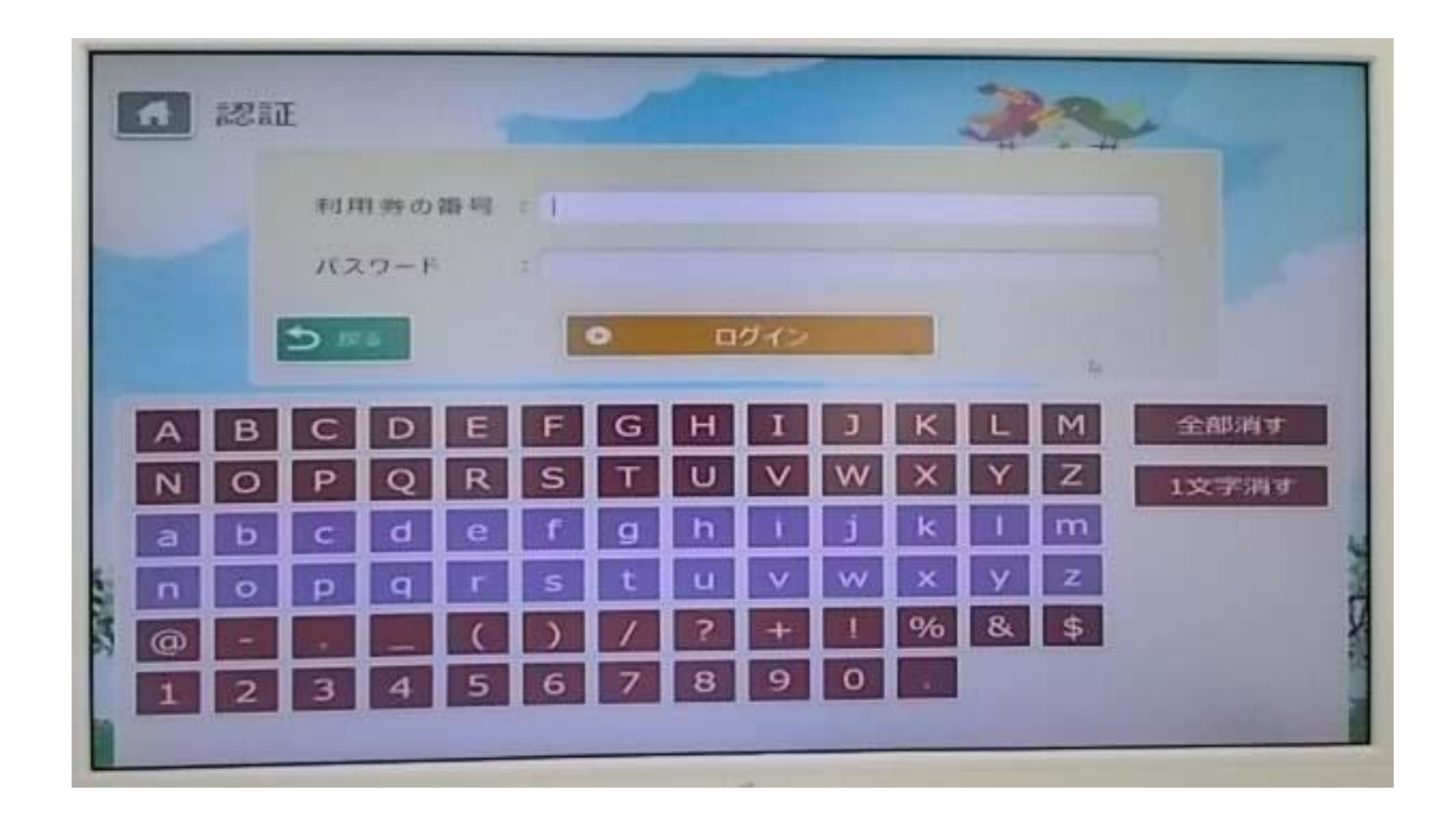

#### 利用者番号とパスワードを入力します。

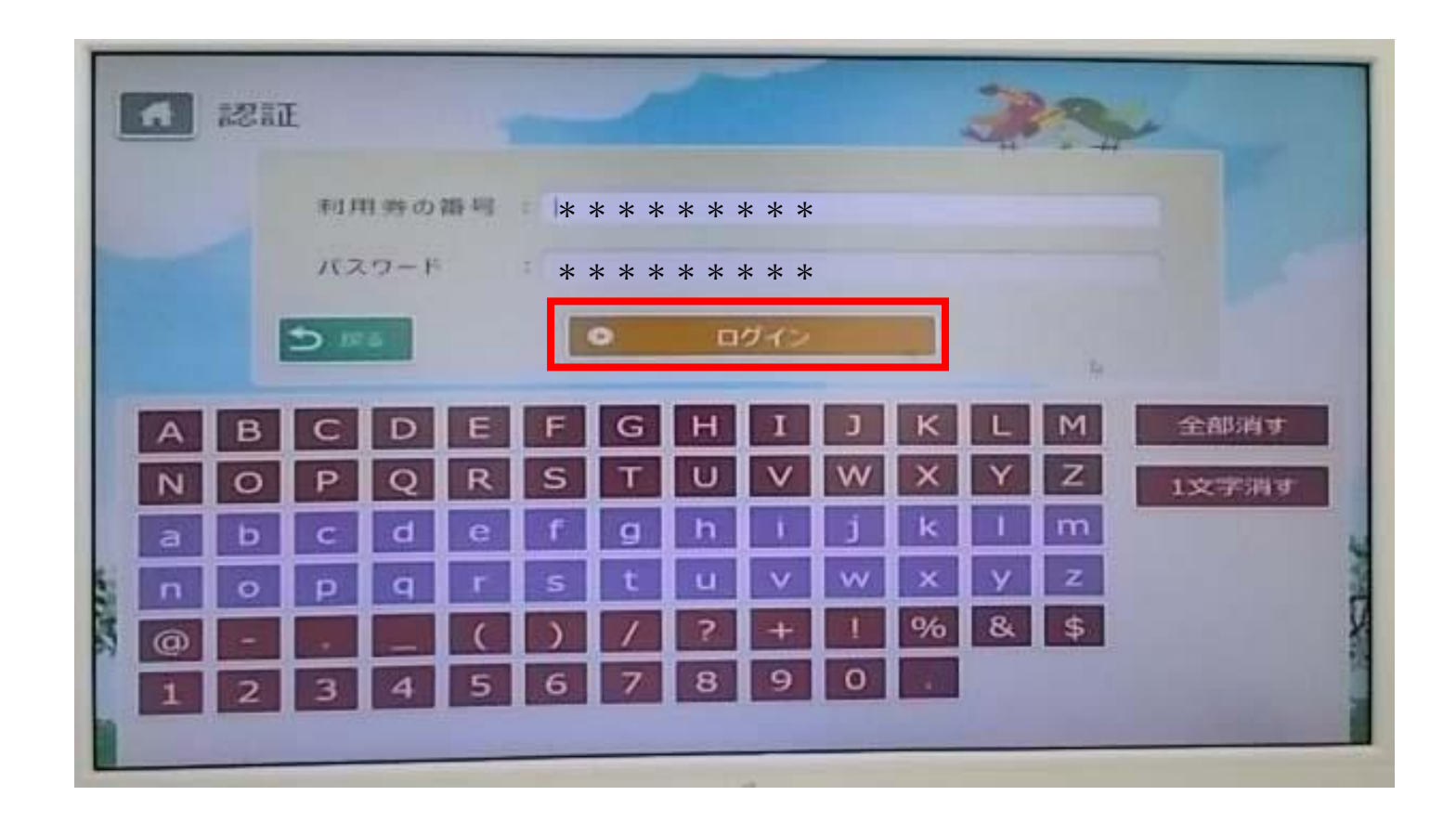

### 入力したら「ログイン」を左クリックします。

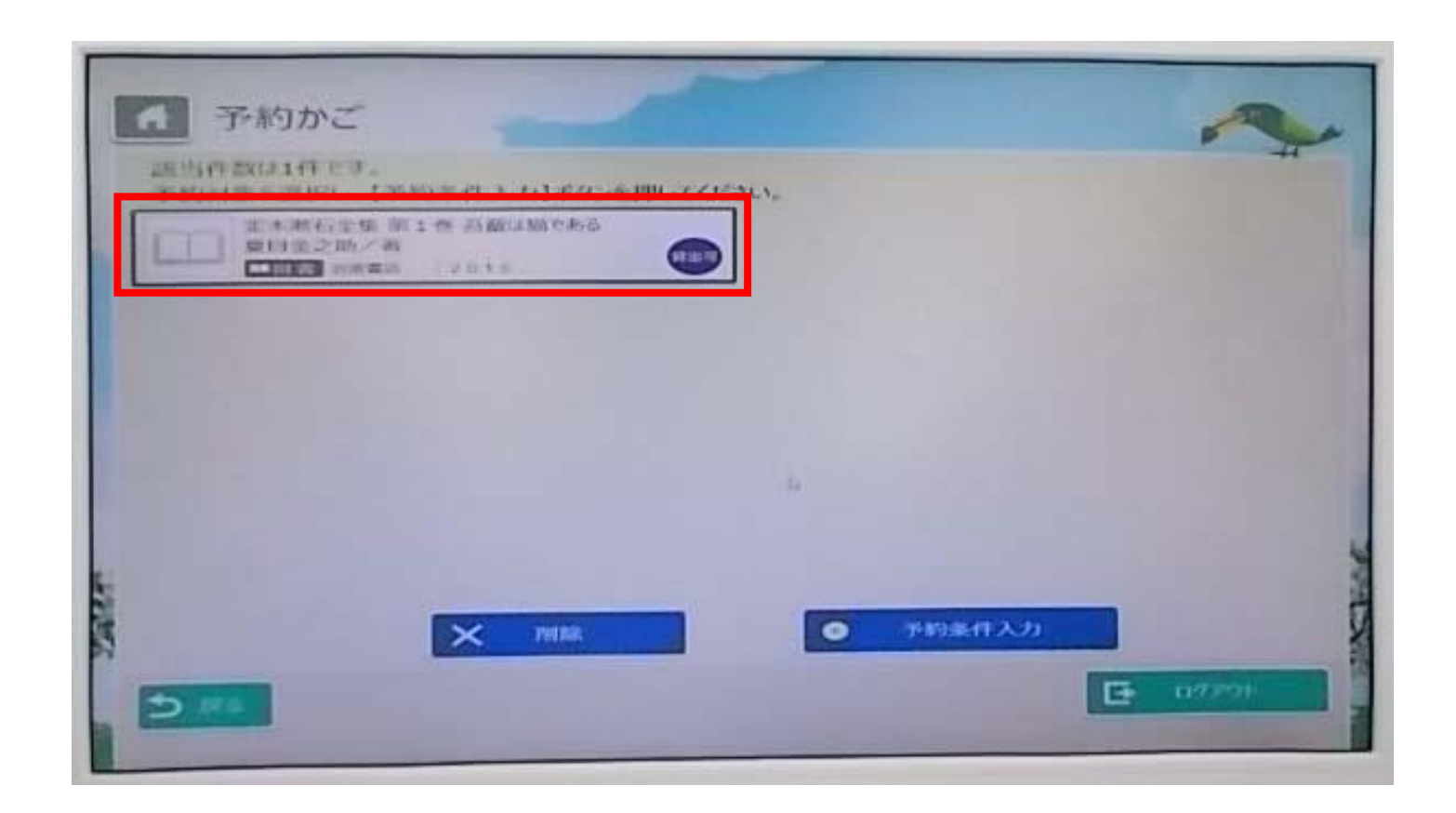

「予約かご」のページに移動します。 選択したい資料を左クリックで選択します。

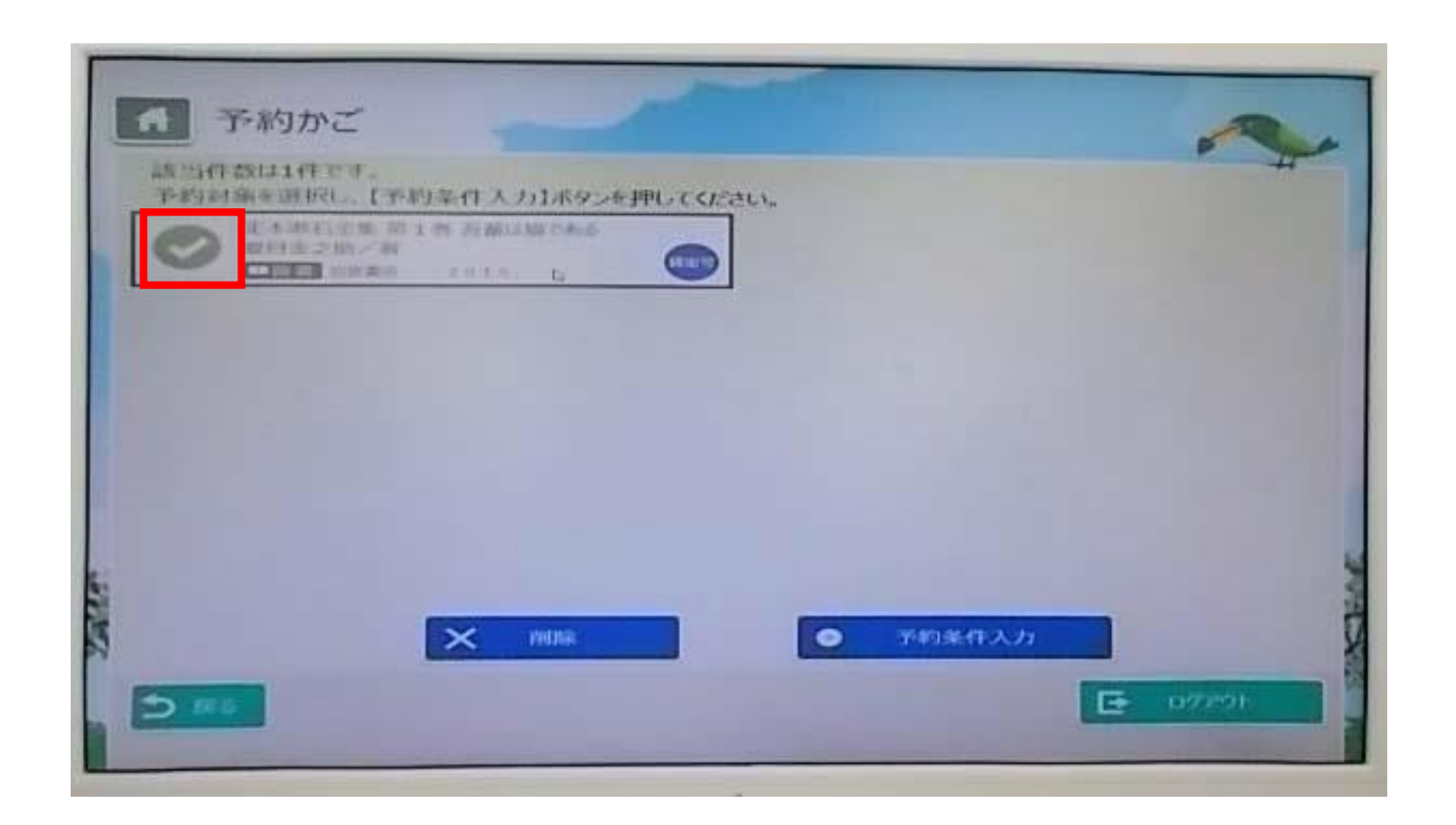

選択すると本のマークが緑のチェックマークに変わります。

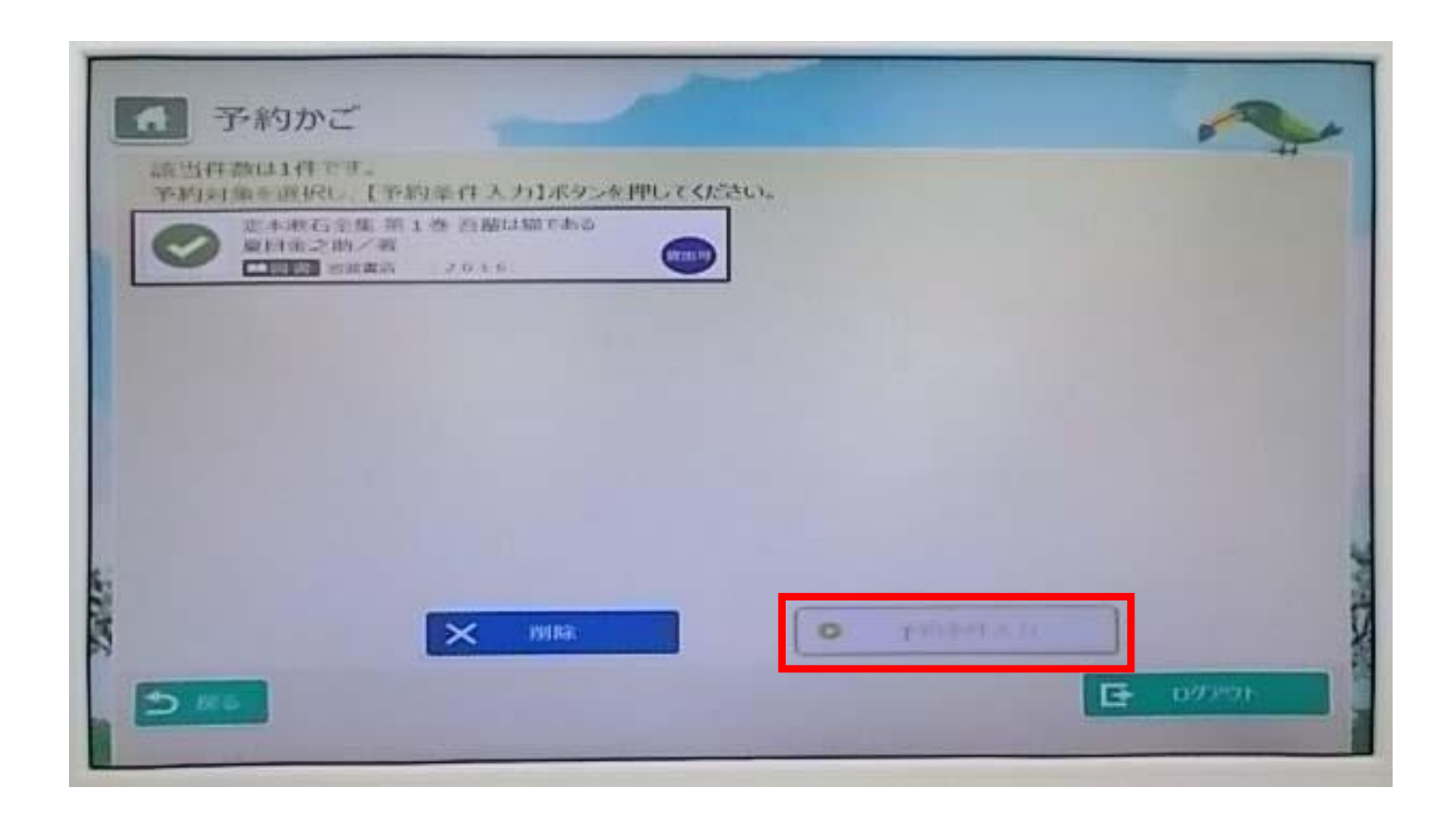

#### 「予約条件入力」ボタンを左クリックします。

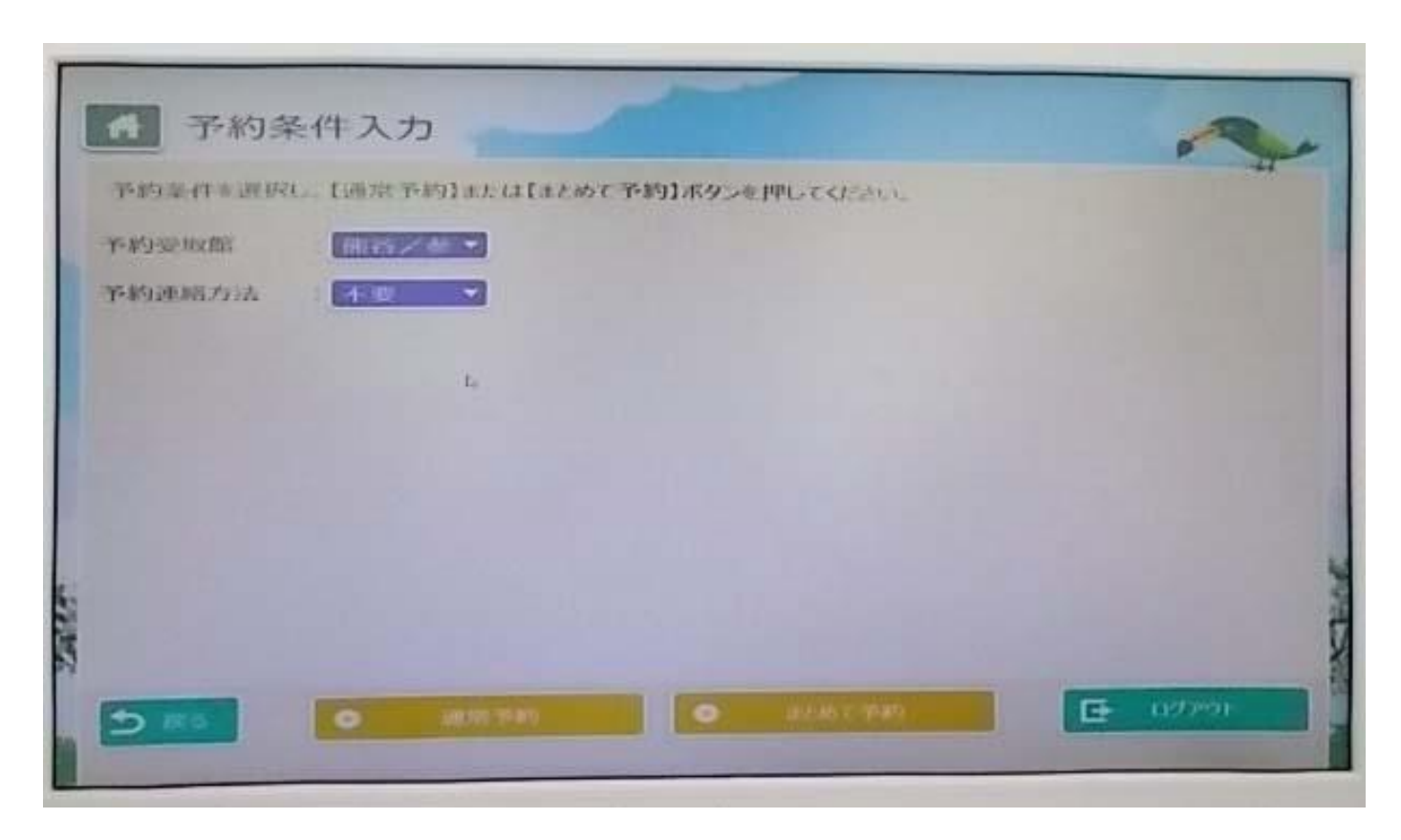

「予約受取館」 : 熊谷、久喜、浦和分室 「予約連絡方法」:電話、メール、不要 いずれかを選択します。

| 6 予約条件入力         |                   |         | ~ |
|------------------|-------------------|---------|---|
| 予約条件#證据C. (語絵予約) | 」たは【まとめて予約】ボタンを押し | PERMIN. |   |
| 予約受取部 曲谷/参       | -                 |         |   |
| 予約連結方法 法监        |                   |         |   |
| ▼ 下記から選択してくたさい。  |                   |         |   |
|                  | uts (             |         |   |
| بال – الا        |                   |         |   |
|                  |                   |         |   |
|                  |                   |         |   |
|                  |                   |         |   |
|                  |                   |         |   |
|                  |                   |         |   |
|                  |                   |         |   |

「予約受取館」 : 熊谷、久喜、浦和分室 「予約連絡方法」:電話、メール、不要 いずれかを選択します。

| 子約条件入力                                 | ~         |
|----------------------------------------|-----------|
| 予約率件を選択し、【通常予約1または【まとめて予約1ボタンを押してください。 |           |
| Y-MY-SE-HARDE                          |           |
| PROBASZOA TRANS                        |           |
|                                        |           |
|                                        |           |
|                                        |           |
|                                        |           |
|                                        |           |
|                                        | 2         |
| 0 ALAN TH                              | ⊡ 0.02201 |
|                                        |           |

#### 「通常予約」を左クリックします。

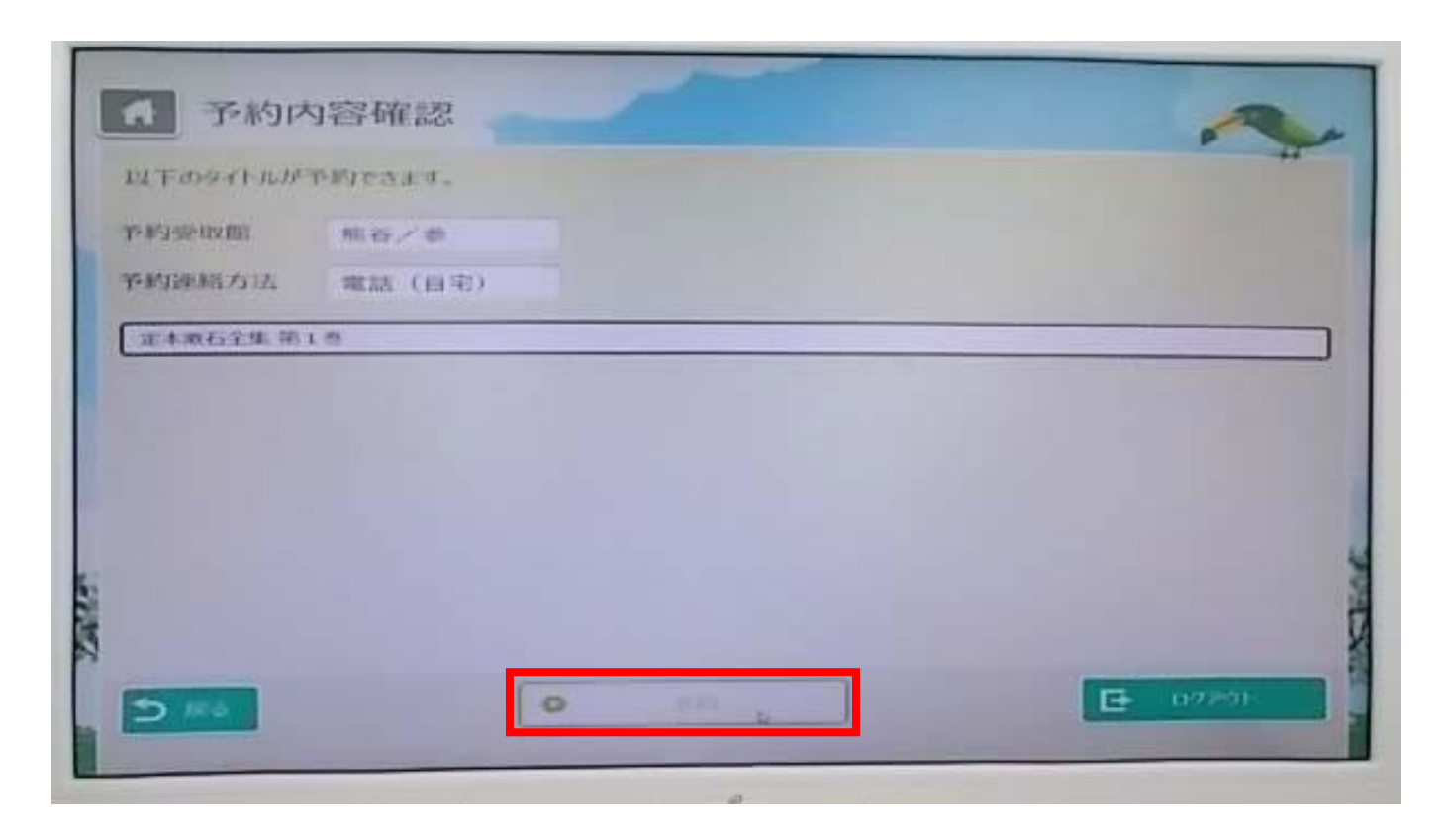

「予約内容確認」ページに移動します。 内容に間違いないことを確認して、 「予約」ボタンを左クリックします。

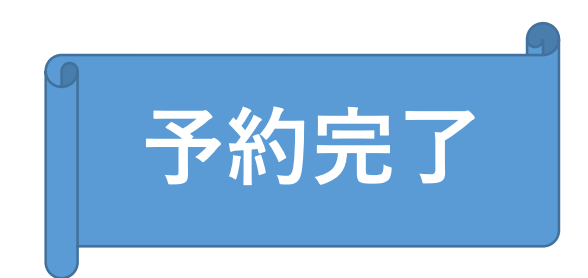